# Priručnik za MATLAB – I Deo

**MAT**(rix) **LAB**(oratory) predstavlja snažan softverski paket koji je i programski jezik visokog nivoa i računarski vizuelizacioni alat. Program je prvobitno bio napisan kako bi se obezbedio lak pristup softveru za rad sa matricama razvijenom u okviru projekata LINPACK i EISPACK u Argonne National Labs. Tokom godina evoluirao je u standardni alat za numerička izračunavanja na univerzitetima širom sveta i u razvojnim odeljenjima u industriji. Trenutno je aktuelna verzija 5.3.1, a postoje realizacije za više hardverskih platformi. MATLAB sadrži i niz specijalizovanih alata u obliku tzv. skript datoteka (M-datoteke) koje proširuju njegove mogućnosti u određenim klasama problema kao što su digitalna obrada signala, automatsko upravljanje, modeliranje i simulacija sistema, neuralne mreže, fazi logika, parcijalne diferencijalne jednačine itd.

# Instalacija i pokretanje MATLAB-a

MATLAB zahteva bar Windows 95 ili Windows NT na računaru sa procesorom Intel 486 i 16 MB RAM-a. Instalacija se obavlja sa CD-ROM-a. Zauzetost prostora na disku zavisi od izbora opcija prilikom instalacije i kreće se u rasponu od 30 do 270 MB. Po završenoj instalaciji u programskom meniju Windowsa imaćete stavku MATLAB koju treba aktivirati da bi se program pokrenuo. Kada se program pokrene na ekranu se pojavljuje jednostavan Windows prozor sa komandnim promptom >>.

Na vrhu prozora programa MATLAB nalazi se traka menija sa četiri stavke: File, Edit, Window i Help. Izborom stavke File pojavljuje se padajući meni sa uglavnom standardnim opcijama — New, Open, Print, Set Path, Preferences itd., koje za sada nećemo razmatrati.

| -) MATLAB Command Window                                                                                                    | _ 8 ×    |
|----------------------------------------------------------------------------------------------------|----------|
| Eile Edit Window Help                                                                                                    |          |
|                                                                                                    |          |
| To get started, type one of these: helpwin, helpdesk, or demo.<br>For product information, type tour or visit мим.mathworks.com. | ×        |
| 39                                                                                                    |          |
|                                                                                                    |          |
|                                                                                                    |          |
|                                                                                                    |          |
|                                                                                                    |          |
|                                                                                                    |          |
|                                                                                                    |          |
|                                                                                                    |          |
|                                                                                                    |          |
|                                                                                                    |          |
|                                                                                                    |          |
|                                                                                                    |          |
|                                                                                                    |          |
|                                                                                                    |          |
|                                                                                                    |          |
|                                                                                                    |          |
|                                                                                                    |          |
| X                                                                                                    | <u>F</u> |

Slika 1.1 Komandni prozor MATLAB-a

- Opcija New omogućava da napravite novu datoteku ili novi prozor za sliku.
- Opcija **Set Path** omogućava da upišete putanju kojom će MATLAB tražiti Mdatoteke. U principu, ne treba ništa da uklanjate iz putanje, već samo treba da dodate odredište gde čuvate svoje M-datoteke.
- Opcija **Preferences** nudi vam mogućnost da navedete numerički format koji će MATLAB koristiti za prikazivanje izlaznog rezultata, font koji će se koristiti u

komandnom prozoru i format klipborda koji ćete koristiti prilikom kopiranja prozora sa slikom.

**Napomena**: Pogledajte razlike između nekoliko numeričkih formata. Uočite da su long i short e formati za prikaz brojeva u pokretnom zarezu:

```
format long e; pi, 100*pi, pi/100
ans =
3.141592653589793e+000
ans =
3.141592653589794e+002
ans =
3.141592653589794e-002
format short e; pi,100*pi,pi/100
ans =
3.1416e+000
ans =
3.1416e+002
ans =
3.1416e-002
pošto su short i long fiksni decimalni formati.
format long; pi,100*pi,pi/100
ans =
3.14159265358979
ans =
3.141592653589794e+002
ans =
0.03141592653590
format short; pi,100*pi,pi/10000
ans =
3.1416
ans =
314.1593
ans =
```

# Dobijanje pomoći

3.1416e-004

Kao i kod svakog drugog softvera, uvek je dobro pročitati priručnik za korisnika ili Help priručnik koji je obezbedio proizvođač softvera. U slučaju MATLAB-a (verzije 5.x) na raspolaganju su dva tipa Helpa, tzv. Online Help (izaberite Help Desk (HTML) u padajućem meniju) i ugrađeni Help kome se pristupa iz komandne linije ili izborom stavke Help iz padajućeg menija. Pomoć ćete obično tražiti kada vam je potrebna odgovarajuća komanda za obavljanje konkretnog zadatka. Za početak jednostavno otkucajte help u komandnoj liniji i dobićete sledeće:

HELP topics:

```
matlab\general - General purpose commands.
matlab\ops - Operators and special characters.
matlab\lang - Programming language constructs.
matlab/elmat - Elementary matrices and matrix manipulation.
matlab\elfun - Elementary math functions.
matlab\specfun - Specialized math functions.
matlab\matfun - Matrix functions - numerical linear algebra.
matlab\datafun - Data analysis and Fourier transforms.
matlab/polyfun - Interpolation and polynomials.
matlab\funfun - Function functions and ODE solvers.
matlab\sparfun - Sparse matrices.
matlab\graph2d - Two dimensional graphs.
matlab\graph3d - Three dimensional graphs.
matlab\specgraph - Specialized graphs.
matlab\graphics - Handle Graphics.
matlab/uitools - Graphical user interface tools.
matlab\strfun - Character strings.
matlab\iofun - File input/output.
matlab\timefun - Time and dates.
matlab\datatypes - Data types and structures.
matlab\dde - Dynamic data exchange (DDE).
matlab\demos - Examples and demonstrations.
toolbox\tour - An interface to Matlab demos, installed
Toolboxes demos, and information
toolbox\local - Preferences.
```

For more help on directory/topic, type "help topic".

Kao primer zatražimo osnovne informacije za 2D grafiku. U komandnoj liniji upišimo sledeće:

help graph2d

Kao odgovor dobićemo sledeće:

Two dimensional graphs.

```
Elementary X-Y graphs.

plot - Linear plot.

loglog - Log-log scale plot.

semilogx - Semi-log scale plot.

semilogy - Semi-log scale plot.

polar - Polar coordinate plot.

plotyy - Graphs with y tick labels on the left and right.
```

```
Axis control.
```

axis - Control axis scaling and appearance. zoom - Zoom in and out on a 2-D plot. grid - Grid lines. box - Axis box. hold - Hold current graph. axes - Create axes in arbitrary positions. subplot - Create axes in tiled positions. Graph annotation. legend - Graph legend. title - Graph title. xlabel - X-axis label. ylabel - Y-axis label. text - Text annotation. gtext - Place text with mouse. Hardcopy and printing. print - Print graph or SIMULINK system; or save graph to Mfile. printopt - Printer defaults. orient - Set paper orientation. See also GRAPH3D, SPECGRAPH. Pogledajmo sada informacije koje se dobijaju za komandu plot. help plot PLOT Linear plot.

PLOT(X,Y) plots vector Y versus vector X. If X or Y is a matrix, then the vector is plotted versus the rows or columns of the matrix, whichever line up.

PLOT(Y) plots the columns of Y versus their index. If Y is complex, PLOT(Y) is equivalent to PLOT(real(Y), imag(Y)). In all other uses of PLOT, the imaginary part is ignored.

Various line types, plot symbols and colors may be obtained with PLOT(X,Y,S) where S is a character string made from one element

from any or all the following 3 columms:

y yellow . point - solid m magenta o circle : dotted c cyan x x-mark -. dashdot r red + plus -- dashed g green \* star b blue s square w white d diamond k black v triangle (down) ^ triangle (up) < triangle (left) > triangle (right) p pentagram h hexagram For example, PLOT(X,Y,'c+:') plots a cyan dotted line with a plus at each data point; PLOT(X,Y,'bd') plots blue diamond at each data point but does not draw any line. PLOT(X1,Y1,S1,X2,Y2,S2,X3,Y3,S3,...) combines the plots defined by the (X,Y,S) triples, where the X's and Y's are vectors or matrices and the S's are strings. For example, PLOT(X, Y, 'y-', X, Y, 'go') plots the data twice, with a solid yellow line interpolating green circles at the data points. The PLOT command, if no color is specified, makes automatic use of the colors specified by the axes ColorOrder property. The default ColorOrder is listed in the table above for color systems where the default is yellow for one line, and for multiple lines, to cvcle through the first six colors in the table. For monochrome systems, PLOT cycles over the axes LineStyleOrder property. PLOT returns a column vector of handles to LINE objects, one handle per line. The X,Y pairs, or X,Y,S triples, can be followed by parameter/value pairs to specify additional properties of the lines. See also SEMILOGX, SEMILOGY, LOGLOG, GRID, CLF, CLC, TITLE, XLABEL, YLABEL, AXIS, AXES, HOLD, and SUBPLOT. Kako da sačuvate svoj rad

Postoje okolnosti kada morate prekinuti rad u MATLAB-u i sačuvati urađeno kako biste kasnije mogli da nastavite rad ili prepravite prethodnu radnu sesiju. Ovo je najpogodnije uraditi koristeći komandu diary.

Otkucajte u komandnoj liniji help diary da biste dobili neophodna uputstva.

DIARY Save text of MATLAB session. DIARY file\_name causes a copy of all subsequent terminal input and most of the resulting output to be written on the named file. DIARY OFF suspends it. DIARY ON turns it back on. DIARY, by itself, toggles the diary state.

Use the functional form of DIARY, such as DIARY('file'), when the file name is stored in a string.

**Primer:** Sačuvajte svoju radnu sesiju kao primer1.txt na disketu u direktorijum podaci:

```
diary('a:\podaci\primer1.txt')
```

## Rad sa matricama

MATLAB ćete najbolje savladati ako počnete da radite sa matricama. U MATLAB-u je matrica pravougaoni niz brojeva. Specijalno značenje se ponekad pridružuje matricama dimenzija 1x1, koje se nazivaju skalari, i matricama sa samo jednom vrstom ili kolonom, koje se nazivaju vektori. MATLAB ima i druge načine za memorisanje numeričkih i nenumeričkih podataka, ali je za početak najbolje sve posmatrati kao matricu. Operacije u MATLAB-u projektovane su tako da izgledaju što je moguće prirodnije. Dok drugi programski jezici rade samo sa po jednim brojem istovremeno, MATLAB omogućava da radite brzo i lako sa celim matricama.

```
Primeri:
```

| c = 5.66 ili c = [5.66]                                                               | c je skalar ili 1x1 matrica         |
|---------------------------------------------------------------------------------------|-------------------------------------|
| x = [3.5, 33.22, 24.5]                                                                | x je vektor vrsta ili 1x3 matrica   |
| x1 = [ 2<br>5<br>3<br>-1]                                                             | x1 je vektor kolona ili 4x1 matrica |
| $A = \begin{bmatrix} 1 & 2 & 4 \\ 2 & -2 & 2 \\ 0 & 3 & 5 \\ 5 & 4 & 9 \end{bmatrix}$ | A je 4x3 matrica                    |

# Neke osnovne operacije

### **Unos matrica**

Matrice možete uneti u MATLAB na više različitih načina:

- Unošenje eksplicitne liste elemenata;
- Učitavanje matrica iz spoljašnjih datoteka;

- Generisanje matrica korišćenjem ugrađenih funkcija;
- Pravljenje matrica pomoću sopstvenih funkcija u M-datotekama.

## Unošenje eksplicitne liste elemenata

Počnite sa unošenjem matrice kao liste elemenata. Pri unosu morate voditi računa o sledećim konvencijama:

- Elementi vrste razdvajaju se blanko znacima ili zarezima;
- Kraj vrste označava se tačkom sa zarezom;
- Listu elemenata stavite u uglaste zagrade, [ ].

Upisivanjem unesite sledeću matricu:

# $A=[1 \ 1 \ 3; 4 \ 0 \ 6; 2, 5, -1]$

MATLAB će matricu koju ste uneli prikazati u sledećem obliku:

```
\begin{array}{rrrr} A & = & \\ 1 & 1 & 3 \\ 4 & 0 & 6 \\ 2 & 5 & -1 \end{array}
```

Prikaz tačno prati redosled unosa brojeva. Kada ste jednom uneli matricu, ona se automatski pamti u radnom prostoru MATLAB-a. Kada želite da radite sa matricom A, dovoljno je samo da je navedete.

Takođe, možete pritisnuti taster Enter kada upišete jednu vrstu.

```
B=[1 0 -1
0 -1 1
-1 1 0]
B =
1 0 -1
0 -1 1
-1 1 0
```

Elementi matrice mogu biti definisani algebarskim izrazima koji se nalaze na mestima pripadajućih elemenata. Sledeći primer

-

a = [sin(pi/2) sqrt(2) 3+4 6/3 exp(2)]

definiše matricu

a = [ 1.0000 1.4142 7.0000 2.0000 7.3891 ]

### Indeksiranje elemenata matrica

Element u vrsti i i koloni j matrice A označava se kao A(i, j). Na primer, A(3, 2) je broj koji se nalazi u trećoj vrsti i drugoj koloni. U ovom primeru A(3, 2) je 5.

Matrica se može definisati na više načina korišćenjem MATLAB izraza. Sledeći primer pokazuje moguće načine u slučaju vektora vrste X dimenzija 1x3, čiji su elementi X(1) = 2, X(2) = 4 i X(3) = -1.

 $X = [2 \ 4 \ -1]$  ili  $X = [2 \ 4 \ -1]$  ili X = [2, 4, -1]

Matrica se može definisati povećanjem dimenzija prethodno definisane matrice. Ponovno pozivanje prethodno definisane matrice X

x1 = [X 5 8]

daje sledeći razultat:

x1 = [2 4 -1 5 8]

Izraz

X(5) = 8

daje

X = [2 4 - 1 0 8]

Uočavate da je vrednost 0 postavljena na mesto elementa x (4) koji nije eksplicitno definisan.

Sada možemo izračunati sumu elemenata u trećoj koloni ranije navedene matrice A upisivanjem sledećeg izraza:

A(1,3) + A(2,3) + A(3,3)

Rezultat je:

ans = 8

Međutim, to nije najelegantniji način za sumiranje elemenata jedne kolone.

Elemente matrice možete da referencirate sa jednim indeksom, A(k). To je uobičajen način referenciranja vektora vrste i vektora kolone. Takođe, ovo može da se primeni na punu dvodimenzionalnu matricu, jer se u tom slučaju niz posmatra kao vektor kolona formiran od kolona originalne matrice. Prema tome, za naš primer, A(6) je drugi način za referenciranje vrednosti 5 smeštene u A(3, 2).

Ako pokušate da koristite vrednost elementa koga nema u matrici dobićete poruku o grešci.

t = A(4,5)
Index exceeds matrix dimensions.

Međutim, ako pokušate da unesete vrednost u element koji ne postoji u matrici, dimenzije matrice se prilagođavaju da prihvate novu vrednost:

X = A;X(3,4) = 17 

### **Operator dvotačka**

Dvotačka (:) predstavlja jedan od najvažnijih operatora u MATLAB-u. Pojavljuje se u nekoliko različitih oblika. Izraz

1:10

jeste vektor vrsta koji sadrži celobrojne vrednosti od 1 do 10.

1 2 3 4 5 6 7 8 9 10

Da biste dobili nejedinični inkrement morate navesti vrednost inkrementa. U ovom slučaju navode se tri broja (celobrojna ili racionalna) koji su razdvojeni sa dve dvotačke. Prvi i treći broj smatraju se donjom i gornjom granicom, a srednji broj je inkrement. Na primer:

100:-7:50

Dobija se:

100 93 86 79 72 65 58 51

Ako upišete sledeći izraz:

0:pi/4:pi

Dobija se:

0 0.7854 1.5708 2.3562 3.1416

Operator dvotačka može se koristiti za dobijanje vektora iz matrice. Neka je

Sada komanda

$$y = x(:, 1)$$

formira vektor kolonu

y = [ 2 0 -2 ]

а

yy = x(:, 2)

formira

yy = [ 6 1 5 ]

### Komanda

z = x(1,:)

formira vektor vrstu

z = [ 2 6 8 ]

Operator dvotačka zgodan je za izdvajanje manjih matrica iz većih matrica. Neka je matrica c, dimenzija 4x3, definisana sa

```
c = \begin{bmatrix} -1 & 0 & 0 \\ 1 & 1 & 0 \\ 1 & -1 & 0 \\ 0 & 0 & 2 \end{bmatrix}
```

### Tada

d1 = c(:, 2:3)

formira matricu od elemenata druge i treće kolone korišćene matrice. Nova matrica je dimenzija 4x2 i ima sledeće elemente:

| d1 | = | [ | 0  | 0 |
|----|---|---|----|---|
|    |   |   | 1  | 0 |
|    |   |   | -1 | 0 |
|    |   |   | 0  | 2 |

]

### Komanda

d2 = c(3:4, 1:2)

formira matricu dimenzija 2x2, kod koje su vrste definisane trećom i četvrtom vrstom matrice c, a kolone su definisane prvom i drugom kolonom matrice c.

 $d2 = [ 1 -1 \\ 0 0 ]$ 

Prema tome, izrazi u indeksu omogućavaju da se referenciraju delovi matrice. Na primer,

A(1:k,j)

Referencira prvih k elemenata j-te kolone matrice A. Prema tome, izraz

sum(A(1:3,3))

izračunava sumu treće kolone. Međutim, postoji bolji način za to. Sama dvotačka, po svojoj funkciji, referencira *sve* elemente u vrsti ili koloni matrice, a službena reč end referencira *poslednju* vrstu ili kolonu. Prema tome, izraz:

sum(A(:,end))

izračunava sumu elemenata u poslednjoj koloni matrice A.

ans = 8

### Učitavanje matrica iz spoljašnjih datoteka

Komanda load učitava binarne datoteke koje sadrže matrice generisane u prethodnim sesijama u MATLAB-u ili učitava tekstualne datoteke koje sadrže numeričke podatke. Tekstualna datoteka mora imati podatke složene tabelarno, sa po jednom vrstom u redu i sa istim brojem elemenata u svakoj vrsti. Na primer, napravite tekstualnu datoteku u editoru teksta, koja sadrži sledeća četiri reda:

| 16.0 | 3.0  | 2.0  | 13.0 |
|------|------|------|------|
| 5.0  | 10.0 | 11.0 | 8.0  |
| 9.0  | 6.0  | 7.0  | 12.0 |
| 4.0  | 15.0 | 14.0 | 1.0  |

Sačuvajte datoteku pod imenom magik.dat. Zadajte sledeću komandu:

load magik.dat

MATLAB učitava datoteku i pravi promenljivu magik koja sadrži vašu matricu.

### Generisanje matrica korišćenjem ugrađenih funkcija

MATLAB ima četiri funkcije koje generišu osnovne matrice:

| zeros | Svi elementi nule                          |
|-------|--------------------------------------------|
| ones  | Svi elementi jedinice                      |
| rand  | Slučajni elementi sa uniformnom raspodelom |
| randn | Slučajni elementi sa normalnom raspodelom  |

0

0

## Primeri:

```
Z = zeros(2, 4)
Z =
    0
        0
                0
         0
    0
                0
F = 5 * ones(3, 3)
F =
    5
          5
                5
          5
                5
    5
          5
    5
                5
```

N = fix(10\*rand(1,10))N = 4 4 8 5 2 4 9 6 8 0 R = randn(4, 4)R = 1.0668 0.2944 -0.6918 -1.4410 -1.3362 0.8580 0.5711 0.0593 1.2540 -0.0956 0.7143 -0.3999 1.6236 -1.5937 0.6900 -0.8323

### Komanda

a = ones(4, 4)

#### daje

a=[1 0 0 0 0 1 0 0 0 0 1 0 0 0 1 ]

Međutim, ova matrica može se dobiti i pomoću funkcije eye. Zadajte sledeću komandu:

a = eye(4)

Funkcija eye može da napravi i nekvadratne matrice. Na primer,

eye(3,2)

generiše matricu

а

eye(2,3)

generiše

1 0 0 0 1 0

## Pravljenje matrica pomoću sopstvenih funkcija u M-datotekama

Svoje matrice možete napraviti korišćenjem *M-datoteka* (to su tekstualne datoteke koje sadrže MATLAB kôd). Napravite datoteku tako da sadrži iste iskaze kao da ih upisujete u komandnoj liniji MATLAB-a. Sačuvajte datoteku pod imenom koje se završava oznakom tipa datoteke .m.

Na primer, napravite datoteku koja sadrži sledećih pet redova:

A = [ ... 16.0 3.0 2.0 13.0

| 5.0 | 10.0 | 11.0 | 8.0    |
|-----|------|------|--------|
| 9.0 | 6.0  | 7.0  | 12.0   |
| 4.0 | 15.0 | 14.0 | 1.0 ]; |

Sačuvajte datoteku pod imenom magik.m. Sada iskaz

magik

čita datoteku i pravi promenljivu, A, koja sadrži ovu matricu.

#### Brisanje vrsta i kolona

Vrste i kolone matrice možete obrisati korišćenjem para uglastih zagrada. Prvo napravimo kopiju matrice A:

X = A;

Želimo sada da obrišemo drugu kolonu matrice X. Da bismo to uradili napišimo sledeći izraz:

X(:, 2) = []

X se menja u:

| Х | = |    |   |    |    |
|---|---|----|---|----|----|
|   |   | 16 |   | 2  | 13 |
|   |   | 5  | - | 11 | 8  |
|   |   | 9  |   | 7  | 12 |
|   |   | 4  | 1 | 14 | 1  |

Ako obrišete samo jedan element u matrici, rezultat uopšte nije matrica. Prema tome, izrazi kao što je:

X(1,2) = []

daju kao rezultat grešku. Međutim, korišćenjem jednog indeksa briše se jedan element ili sekvenca elementa i preostali elementi pretvaraju se u vektor vrstu. Prema tome za

X(2:2:10) = []

dobijamo

X = 16 9 2 7 13 12 1

# Izrazi

Kao i većina drugih programskih jezika, MATLAB obezbeđuje matematičke *izraze*, ali — za razliku od većine — ovi izrazi odnose se na kompletne matrice. Izrazi se sastoje od:

- promenljivih,
- brojeva,
- operatora i

• funkcija.

# Promenljive

MATLAB ne zahteva iskaze za navođenje tipa ili dimenzionisanje. Kada MATLAB naiđe na novu promenljivu, on automatski pravi promenljivu i dodeljuje joj odgovarajuću količinu memorijskog prostora. Ako promenljiva već postoji, MATLAB menja njen sadržaj i, ako je potrebno, dodeljuje joj novi memorijski prostor. Na primer, izraz

br\_studenata = 25

pravi matricu dimenzija 1x1, imenuje je br\_studenata i smešta vrednost 25 u njen jedini element.

Ime promenljive mora početi slovom, iza koga može biti bilo koji broj slova, cifara ili crtica za podvlačenje. MATLAB koristi za identifikaciju samo prvih 13 znakova iz imena promenljive. MATLAB pravi razliku između malih i velikih slova u imenima promenljivih. A i a nisu iste promenljive. Da biste videli matricu dodeljenu nekoj promenljivoj, jednostavno navedite ime promenljive.

# Brojevi

MATLAB koristi konvencionalni decimalni način zapisivanja sa opcionom decimalnom tačkom i predznakom za brojeve. *Eksponencijalni način zapisivanja* koristi slovo e da označi faktore skaliranja stepenom broja 10. *Imaginarni deo* kompleksnih brojeva koristi ili i ili j kao sufiks. Evo nekoliko primera ispravno napisanih brojeva:

| 3         | -99         | 0.0001     |
|-----------|-------------|------------|
| 9.6397238 | 1.60210e-20 | 6.02252e23 |
| 1i        | -3.14159j   | 3e5i       |

Interno, svi brojevi memorišu se u formatu long koji je definisao IEEE standard za decimalne brojeve (brojeve sa pokretnim zarezom). Decimalni brojevi imaju konačnu tačnost od oko 16 značajnih cifara i konačan raspon od oko  $10^{-308}$  do  $10^{+308}$ . (Računari tipa VAX koriste drugačiji format za decimalne brojeve, ali su tačnost i raspon skoro isti.)

# Operatori

U izrazima se koriste svima dobro poznati aritmetički operatori i pravila za redosled izvršavanja.

- + Sabiranje
- Oduzimanje
- \* Množenje
- / Desno deljenje (a/b znači a:b)
- \ Levo deljenje (a\b znači b:a)
- ^ Stepenovanje
- ' Transponovanje
- () Zadavanje redosleda izvršavanja

Kada jedan red koda sadrži više od jednog od ovih operatora redosled izračunavanja se obavlja prema sledećem prioritetu:

| Prioritet | Operacija                             |
|-----------|---------------------------------------|
| 1         | Zagrade                               |
| 2         | Stepenovanje, sleva nadesno           |
| 3         | Množenje i deljenje, sleva nadesno    |
| 4         | Sabiranje i oduzimanje, sleva nadesno |

Ova pravila primenjuju se na skalarne veličine (tj. 1x1 matrice) na uobičajen način. Međutim, neskalarne matrice zahtevaju dodatna pravila za primenu ovih operatora, o čemu će biti reči kasnije.

Na primer,

| 3*4                      | kada se izračunava u MATLAB-u daje: |
|--------------------------|-------------------------------------|
| ans=12                   | -                                   |
| 4/5                      | kada se izračunava u MATLAB-u daje: |
| Ans=.8000                | -                                   |
| 4\5                      | kada se izračunava u MATLAB-u daje: |
| ans=1.2500               | 5                                   |
| x = pi/2; y = sin(x)     | kada se izračunava u MATLAB-u daje: |
| y = 1                    | 2                                   |
| $z = 0; w = \exp(4*z)/5$ | kada se izračunava u MATLAB-u daje: |
| z = .2000                | 2                                   |

# Funkcije

MATLAB ima veliki broj standardnih elementarnih matematičkih funkcija, uključujući abs, sqrt, exp i sin. Vađenje kvadratnog korena ili logaritma negativnog broja nije greška; automatski se dobija odgovarajući kompleksni broj. Takođe, MATLAB ima niz složenih matematičkih funkcija, uključujući Besselove i gama funkcije. Većina ovih funkcija prihvata kompleksne argumente. Da biste dobili listu elementarnih matematičkih funkcija navedite u komandnoj liniji sledeće:

help elfun

Da biste dobili listu složenih matematičkih i matričnih funkcija navedite sledeće:

help specfun help elmat

Neke od funkcija, kao što su sqrt i sin, već su ugrađene. One su deo jezgra MATLAB-a, tako da su veoma efikasne, ali detalji implementacije izračunavanja nisu lako dostupni. Druge funkcije, kao što su gamma i sinh, implementirane su kao M-datoteke. Njihov kôd je vidljiv i čak može po potrebi da se menja.

Nekoliko specijalnih funkcija daje vrednosti za određene konstante.

pi 3.14159265 i Imaginarna jedinica, (-1)<sup>1/2</sup>

| j       | Isto kao i                                     |
|---------|------------------------------------------------|
| eps     | Decimalna relativna tačnost, 2 <sup>-52</sup>  |
| realmin | Najmanji decimalni broj, 2 <sup>-1022</sup>    |
| realmax | Najveći decimalni broj, (2- )2 <sup>1023</sup> |
| Inf     | Beskonačno                                     |
| NaN     | Nije-broj                                      |

Beskonačno se dobija deljenjem nenulte vrednosti sa nulom ili izračunavanjem zgodno definisanog matematičkog izraza koji daje *prekoračenje*, tj. premašuje realmax. Nije-broj se dobija u slučaju izračunavanja izraza kao što su 0/0 ili Inf-Inf koji nemaju definisane matematičke vrednosti.

Imena funkcija nisu rezervisana. Možete poništiti bilo koju od njih novom promenljivom, takvom kao što je

eps = 1.e-6

a zatim koristiti tu vrednost u svim narednim izračunavanjima. Originalna funkcija može se povratiti sa

clear eps

# Izrazi

Već ste imali priliku da vidite nekoliko primera MATLAB izraza. Evo još nekoliko sa odgovarajućim rezultatima.

# Matrična izračunavanja

Pošto matrice sadrže nizove elemenata, a ne samo jedan element (izuzetak je skalarna 1x1 matrica), zakoni komutacije, asocijacije i distribucije iz aritmetike ne važe uvek. Ipak, niz značajnih pravila važiće u matričnoj algebri i MATLAB-u kada se radi sa neskalarnim veličinama.

## Sabiranje i oduzimanje matrica

Samo matrice **istog reda** mogu se sabirati i oduzimati. Kada se dve matrice istog reda sabiraju ili oduzimaju u matričnoj algebri, pojedinačni elementi se sabiraju ili oduzimaju. Prema tome, zakon distribucije važi.

A + B = B + A i A - B = B - A

Ako je C = A + B, tada je svaki element C(i,j) = A(i,j) + B(i,j).

Definišimo A i B na sledeći način:

A=[1 2 3; 3 3 3; 5 3 1] B=[2 -3 4;2 -2 2; 0 4 0]

Zatim uočimo da

C = A + B and C = B + A

daje

 $C = \begin{array}{c} 3 & -1 & 7 \\ 5 & 1 & 5 \\ 5 & 7 & 1 \end{array}$ 

Definišimo sada vektor vrstu

x= [3 5 7]

i vektor kolonu

y = [4; -1; -3]

Uočite da operacija

z = x + y

nije dozvoljena, pošto matrice nisu istog reda. (x je matrica 1x3, a  $_{\rm Y}$  je matrica 3x1.) Dozvoljeno je sabiranje proizvoljnog broja 1x1 matrica ili skalara i važe pravila iz aritmetike. Dozvoljeno je sabiranje dva vektora samo ako su oba vektor vrsta (matrica 1xn) ili vektor kolona (matrica nx1)

Kvadratne matrice mogu se uvek sabirati i oduzimati ukoliko su istog reda. Kvadratna matrica dimenzija 4x4 ne može se sabirati sa kvadratnom matricom dimenzija 3x3, zato što nisu istog reda, mada su obe kvadratne matrice.

## Množenje matrica

Množenje matrica je mnogo složenije nego aritmetičko množenje, zato što svaka matrica sadrži brojne elemente. Podsetimo se da je kod množenja vektora postojanje niza elemenata u vektoru dovelo do dva koncepta množenja, skalarnog i vektorskog proizvoda. Množenje matrica takođe ima niz svojih specijalnih pravila.

Kod množenja matrica, elementi proizvoda, matrica C, dve matrice A i B, izračunavaju se po formuli

C(i,j) = A(i,k) \* B(k,j)

Da bi se matrice mogle množiti broj kolona prve ili leve matrice (A) mora biti jednak broju vrsta druge ili desne matrice (B). Proizvod, matrica C, ima broj vrsta koji je jednak broju vrsta prve (leve) matrice (A), a broj kolona koji je jednak broju kolona druge (desne) matrice (B). Jasno je da ne mora biti A\*B jednako B\*A. Takođe, jasno je da A\*B i B\*A postoje samo kod kvadratnih matrica. Zadajmo matrice

Matrični proizvod C=A\*B daje sledeće:

Izračunajmo sada prouzvod matrica x i y.

Prvo, uočite da proizvod matrica x i v postoji, pošto matrica x ima isti broj kolona (2) koliko matrica v ima vrsta (2). Takođe, uočite da proizvod v\*x **ne postoji**! Ako je proizvod matrica c, tada je ona matrica dimenzija 3x4.

**Napomena:** Proizvod skalara i matrice jeste matrica kod koje je svaki element dobijen množenjem odgovarajućeg elementa matrice i skalara.

# **Operacije tipa element-po-element**

Sabiranje i oduzimanje matrica obuhvata sabiranje i oduzimanje pojedinačnih elemenata matrica. Ponekad je potrebno jednostavno pomnožiti ili podeliti svaki element matrice sa

odgovarajućim elementom druge matrice. Ove operacije se u MATLAB-u zovu *array operations*, a ovde će se koristiti termin operacije element-po-element. Ove operacije se izvršavaju kada se ispred operatora nalazi znak tačka (.). Prema tome

a .\* b množi svaki element u a sa odgovarajućim elementom iz b
a ./ b deli svaki element u a sa odgovarajućim elementom iz b
a .\ b deli svaki element u b sa odgovarajućim elementom iz a
a .^ b stepenuje svaki element u a sa odgovrajućim elementom iz b

Neka su matrice G i H definisane sledećim elementima:

Tada je

G .\* H = [ -4 0 15 2 36 48 ]

### **Transponovanje matrice**

Transponovana matrica dobija se razmenom vrsta i kolona polazne matrice. Za ovu operaciju MATLAB koristi operator apostrof ('). Neka je matrica A

tada transponovanje matrice, A', daje sledeće:

Determinanta matrice det (A) je

ans = 46

a rang matrice rank (A) je

ans = 3

Kao što vidite ovo su jednostavne komande u MATLAB-u.

Postoji više ugrađenih komandi za standardna matrična izračunavanja. Na primer,

karakteristične vrednosti matrice D izračunavaju se korišćenjem komande eig (D)

ans = 3.0000 3.0000 0.0000

Ako želite da izračunate karakteristične vektore koristićete komandu [P, LAMDA] = eig(D)

```
P =
0.80341805013121 0.14555446880815 0.57735026918963
-0.27565515744340 -0.76855767567667 0.57735026918963
-0.52776289268782 0.62300320686851 0.57735026918963
LAMDA =
3 0 0
0 3 0
0 0 0
```

gde je P matrica karakterističnih vektora, a LAMDA dijagonalna matrica karakterističnih vrednosti, tako da važi A=P(LAMDA)P<sup>-1</sup>.

## Algebarske operacije

Ponekad je potrebno da se obave algebarske operacije nad svim elementima matrice. Kao što je već rečeno, ovo se u MATLAB-u postiže korišćenjem operatora +,-,\*,^ kojima prethodi tačka. Na primer, ako je AA=[-1 2 0; 4 -2 5; 3 2 1]

tada AA .^2 daje kao rezultat kvadrat svakog elementa matrice AA.

ans = 1 4 0 16 4 25 9 4 1 Neka je BB=[9 8 7;6 5 4;3 2 1] BB = 9 8 7 6 5 4 3 2 1

i izračunajmo proizvod AA.\*BB

ans = -9 16 0 24 -10 20 9 4 1 kod koga se odgovarajuće stavke množe.

Kvadriranje ranije definisane matrice B, D=B^2, daje sledeće:

D = 2 -1 -1 -1 2 -1 -1 -1 2

Uočite efekat eksponencijalne operacije sa decimalnom tačkom DD=B.^2

Kao sledeći primer izračunajmo niz vrednosti funkcije  $(\sin x)/x$ . Sledeće komande prave niz ekvidistantnih tačaka od 0.1 do 1 za argument x, vrednosti sinusa (y) za svaku vrednost x u nizu i količnik ovih vrednosti.

```
x=linspace(.1,1,9),y=sin(x), z=y./x
x =
Columns 1 through 7
0.1000 0.2125 0.3250 0.4375 0.5500 0.6625 0.7750
Columns 8 through 9
0.8875 1.0000
V =
Columns 1 through 7
0.0998 0.2109 0.3193 0.4237 0.5227 0.6151 0.6997
Columns 8 through 9
0.7755 0.8415
7. =
Columns 1 through 7
0.9983 0.9925 0.9825 0.9684 0.9503 0.9284 0.9029
Columns 8 through 9
0.8738 0.8415
```

### Skalarni proizvod dva vektora

Skalarni ili unutrašnji proizvod dva vektora vrste, G1 i G2, izračunava se na niže navedeni način. Napravite vektore vrste dekomponovanjem matrice G. Neka su

G = [1 3 5; 2 4 6]; G1 = G(1,:)G2 = G(2,:)

Tada je skalarni proizvod 1x3 vektora vrste G1 i 1x3 vektora vrste G2

G1 \* G2' = 44

Proverite ovaj rezultat u MATLAB-u.

Ako su oba vektora vektori kolone, tada se može izračunati skalarni proizvod matričnim množenjem transponovanog prvog vektora kolone sa drugim vektorom kolonom, tj. operacijom kod koje se matrica 1xn množi sa matricom nx1.

Da zaključimo. Skalarni proizvod mora uvek biti proizvod vektora vrste i vektora kolone.

## Spoljašnji proizvod vektora

Spoljašnji proizvod dva vektora vrste, na primer ranije definisanih G1 i G2, jeste G1' \* G2. (Uočite da je G1' 3x1, a G2 1x3.) Rezulat je kvadratna matrica.

Ako su oba vektora vektori kolone, spoljašnji proizvod dobija se množenjem jednog vektora kolone sa transponovanim drugim vektorom kolonom.

Napomena: Nemojte mešati spoljašnji proizvod sa vektorskim proizvodom u mehanici.

# Zadaci za vežbanje

I. U sledećim zadacima odredite veličinu navedenih matrica i izračunajte matrice, a potom to što ste dobili proverite izvršavanjem potrebnih opracija u MATLAB-u. Da biste mogli rešiti zadatke morate ih rešavati navedenim redosledom.

```
1. a = [1, 0, 0, 0, 0, 1]
2. b = [2;4;6;10]
3. c = [5 \ 3 \ 5; \ 6 \ 2 \ -3]
4. d= [ 3 4
         57
         9 10 ]
5. e = \begin{bmatrix} 3 & 5 & 10 & 0; & 0 & 0 & \dots \\ & & & 3; & 3 & 9 & 9 & 8 \end{bmatrix}
6. t = [4 24]
                      91
   q = [t \ 0 \ t]
7. x = [3 6]
   y = [d;x]
   z = [x;d]
8. r = [c; x, 5]
9. v = [c(2,1); b]
10. a(2,1) = -3
```

II. Neka je definisana matrica g, dimenzija 5x4

```
g = [ 0.6 \ 1.5 \ 2.3 \ -0.5 \\ 8.2 \ 0.5 \ -0.1 \ -2.0 \\ 5.7 \ 8.2 \ 9.0 \ 1.5 \\ 0.5 \ 0.5 \ 2.4 \ 0.5 \\ 1.2 \ -2.3 \ -4.5 \ 0.5 \ ]
```

Odredite sadržaj i dimenzije sledećih matrica i proverite svoje rezultate u MATLAB-u.

- 1. a = g(:,2)
- 2. b = g(4, :)
- 3. c = [10:15]
- 4. d = [4:9;1:6]
- 5. e = [-5, 5]
- 6. f= [1.0:-.2:0.0]
- 7. t1 = g(4:5, 1:3)
- 8.  $t_2 = g(1:2:5,:)$

# Priručnik za MATLAB (II deo)

# Rešavanje sistema linearnih jednačina

Jednu od najuobičajenijih primena matrične algebre predstavlja rešavanje sistema linearnih jednačina. Neka imamo skup od n jednačina sa n nepoznatih x1, x2, ..., xn.

Matrični oblik ovog sistema linearnih jednačina je

[a][x] = [b]

gde je

|     |   | a11 | a12 | a13 | • • • • | aln  |       | x1 |     |   | b1 |
|-----|---|-----|-----|-----|---------|------|-------|----|-----|---|----|
|     |   | a21 | a22 | a23 | ••••    | .a2n |       | x2 |     |   | b2 |
| [a] | = | a31 | a32 | a33 |         | a3n  | [x] = | xЗ | [b] | = | b3 |
|     |   | •   | •   | •   |         | •    |       | •  |     |   | •  |
|     |   | •   | •   | •   |         | •    |       | •  |     |   | •  |
|     |   | •   | •   | •   |         | •    |       | •  |     |   | •  |
|     |   | •   | •   | •   |         | •    |       | •  |     |   | •  |
|     |   | an1 | an2 | an3 |         | ann  |       | xn |     |   | bn |

Klasično rešenje ove matrične jednačine može se dobiti na osnovu definicije inverzne matrice. Inverzna matrica je ona matrica koja kada se pomnoži sa originalnom matricom kao rezultat daje jediničnu matricu. Prema tome, važi sledeće

 $a^{-1}a = I$ 

gde  $a^{-1}$  označava inverznu matricu, a I označava jediničnu matricu koja je istog reda kao matrica a. Ako je a matrica poznatih koeficijenata, a b vektor kolona slobodnih članova, problem se sastoji u nalaženju n nepoznatih vrednosti koje zadovoljavaju sistem linearnih jednačina. Množenjem prethodne jednačine ([a] [x] = [b]) inverznom matricom  $a^{-1}$ , ali sa leve strane, dobija se

$$[a^{-1}][a][x] = [a^{-1}][b]$$

ili

 $[x] = [a^{-1}][b]$ 

Prema tome, ako nađemo inverznu matricu matrice koeficijenata, tada proizvod te matrice i matrice slobodnih članova daje nepoznatu matricu x.

MATLAB za izračunavanje inverzne matrice koristi komandu inv().

Kao primer rešavanja sistema linearnih jednačina korišćenjem inverzne matrice razmotrimo sledeći sistem jednačina.

x1 - 4x2 + 3x3 = -7 3x1 + x2 - 2x3 = 142x1 + x2 + x3 = 5

U MATLAB-u definišite dve matrice [a] i [b].

a = [ 1 -4 3; 3 1 -2; 2 1 1]; b = [ -7; 14; 5];

Vektor rešenja x je

x = inv(a) \* b

odnosno

x = [ 3 1 -2 ]

**Napomena**: Pri rešavanju praktičnih inženjerskih problema ne koristi se rešavanje pomoću inverzne matrice jer je računski veoma intenzivno.

# Levo i desno matrično deljenje u MATLAB-u

Metod koji se preporučuje za rešavanje velikih sistema linearnih jednačina jeste metod zamene unazad, pošto se jednačine premeštaju tako da se prvo dobija nepoznata xn, zatim xn-1 i tako redom sve do x1. Prema tome, kod metode zamene unazad jednačine se ne rešavaju istovremeno, već sekvencijalno. Na primer, ranije navedeni sistem jednačina može se preurediti u sledeći

x1 - 4x2 + 3x3 = -7 13x2 - 11x3 = 35(34/13)x3 = (68/13)

Kada je sistem u ovom obliku, treća jednačina daje rešenje  $x_3 = 2$ . Zamenom vrednosti za  $x_3$  u drugoj jednačini dobija se rešenje za  $x_2 = 1$ , a zamenom  $x_3$  i  $x_2$  u prvoj jednačini dobija se rešenje  $x_1 = 1$ . Metod zamene unazad koristi se u MATLAB-u kada zadajemo komande "levo deljenje" i "desno deljenje".

Da vas podsetimo, u teoriji matrica deljenje matrica nije definisano. Sintaksa "levo deljenje" ili "desno deljenje" jednostavno uvodi metode zamene promenljivih unazad da bi se dobio vektor rešenja sistema linearnih jednačina. Da li će se primeniti "levo deljenje" (\) ili "desno deljenje" (/) zavisi od toga kako je jednačina postavljena.

## Levo deljenje

Ako je matrična jednačina data u obliku

[a][x] = [b]

tada nxn matrica [a] množi sa leve strane nx1 matricu [x] i dobija se nx1 matrica [b]. Rešenje za x dobija se korišćenjem operacije levo deljenje.

 $[x] = [a] \setminus [b]$ 

Ako je matrična jednačina data u tom obliku, korišćenje desnog deljenja za dobijanje vektora rešenja × daće kao rezultat poruku o greški.

Ranije su date matrice [a] i [b] u formatu matrične jednačine koji je pogodan za levo deljenje.

Sada zadajte komandu

x1 = a b

i dobija se rezulat

x1 = [ 3 1 -2 ]

što je isto kao ono ranije dobijeno pomoću inverzne matrice.

#### Desno deljenje

Matrični oblik u kojem se desno deljenje upotrebljava manje je uobičajen pri rešavanju sistema linearnih jednačina, ali ne i manje uspešan. Desno deljenje se uvodi kada su jednačine napisane u obliku

[x][A] = [B]

Uočite da su kod ovog oblika [x] i [B] vektori vrste, a ne vektori kolone kao ranije. Ovaj oblik predstavlja 1xn matricu (x) koja sa leve strane množi nxn matricu (A), a kao rezultat se dobija 1xn matrica (B). Vratimo se opet sistemu jednačina

x1 - 4x2 + 3x3 = -7 3x1 + x2 - 2x3 = 142x1 + x2 + x3 = 5

Ove jednačine mogu se napisati u sledećem matričnom obliku

[x][A] = [B],

ako su

x = [x1 x2 x3] i B = [-7 14 5] a [A] =  $\begin{pmatrix} 1 & 3 & 2 \\ -4 & 1 & 1 \\ 3 & -2 & 1 \end{pmatrix}$ 

Uočite da je matrica [A] transponovana matrica [a], tj.

A = a'

Pošto imamo ovako definisane A i B, rešenje za x može se dobiti desnim deljenjem.

x = B/A

Rešenje je

x = [ 3 1 -2 ]

# Statističke funkcije

MATLAB raspolaže nizom komandi za obavljanje jednostavnih statističkih izračunavanja. Sada ćemo dati objašnjenja za neke od tih funkcija.

| max(x)        | Daje maksimalnu vrednost elementa vektora ili, ako je x matrica,      |
|---------------|-----------------------------------------------------------------------|
|               | daje vektor vrstu čiji su elementi maksimalne vrednosti iz            |
|               | odgovarajućih kolona matrice.                                         |
| min(x)        | Daje minimum od x (analogno $max(x)$ ).                               |
| mean(x)       | Daje srednjokvadratnu vrednost elemenata vektora ili, ako je x        |
|               | matrica, daje vektor vrstu čiji su elementi srednjokvadratne          |
|               | vrednosti elemenata iz svake kolone matrice.                          |
| median(x)     | Isto kao mean (x), samo daje medijana vrednost.                       |
| sum(x)        | Daje sumu elemenata vektora ili, ako je x matrica, daje sumu          |
|               | elemenata iz svake respektivne kolone matrice.                        |
| prod(x)       | Isto kao sum(x), samo daje proizvod elemenata.                        |
| std(x)        | Daje standardnu devijaciju elemenata vektora ili, ako je x matrica,   |
|               | daje vektor vrstu čiji su elementi standardna devijacija svake kolone |
|               | matrice.                                                              |
| sort(x)       | Sortira vrednosti u vektoru x ili kolonama matrice i ređa ih u        |
|               | rastućem redosledu. Uočite da će ova komanda poremetiti odnose        |
|               | koji možda postoje između elemenata u vrsti matrice x.                |
| hist(x)       | Crta histogram elemenata vektora x. Deset podeljaka se označava na    |
|               | osnovu maksimalne i minimalne vrednosti.                              |
| hist(x,n)     | Crta histogram sa n podeljaka skaliranih između maksimalne i          |
|               | minimalne vrednosti elemenata.                                        |
| hist((x(:,2)) | Crta histogram elemenata druge kolone matrice x.                      |

Započnimo vežbanje formiranjem matrice dimenzija 12x3, koja predstavlja vremenske serije dva merenja temperature.

Otvorite neki editor i unesite niže navedene podatke. Sačuvajte ASCII datoteku pod imenom vremtemp.dat.

| Vreme(sec) | Temp-T1(K) | Temp-T2(K) |
|------------|------------|------------|
| 0.0        | 306        | 125        |
| 1.0        | 305        | 121        |
| 2.0        | 312        | 123        |
| 3.0        | 309        | 122        |
| 4.0        | 308        | 124        |
| 5.0        | 299        | 129        |
| 6.0        | 311        | 122        |
| 7.0        | 303        | 122        |
| 8.0        | 306        | 123        |
| 9.0        | 303        | 127        |
| 10.0       | 306        | 124        |
| 11.0       | 304        | 123        |

Učitajte datoteku u MATLAB. Podatke ćete sada referencirati kao matricu vremtemp. Zadajte komande iz gornje tabele i posmatrajte dobijene rezultate. Uočite da je, kada je argument vremtemp, rezultat vektor dimenzija 1x3. Na primer, komanda

M = max(vremtemp)

daje

M = 11 312 129

Ako je argument kolona matrice, komanda identifikuje konkretnu željenu kolonu. Na primer, komanda

```
M2 = max(vremtemp(:, 2))
```

daje

M2 = 312

Ako se traži varijansa skupa podataka iz kolone matrice, standardna devijacija se kvadrira. Komanda

T1 var =  $(std(vremtemp(:, 2)))^2$ 

daje

T1 var = 13.2727

Ako se traži standardna devijacija podataka matrice

STDDEV = std(vremtemp)

dobija se

STDDEV = 3.6056 3.6432 2.3012

Uočite da komanda

 $VAR = STDDEV^2$ 

nije prihvatljiva; međutim, komanda

VAR = STDDEV.^2

jeste prihvatljiva i daje sledeći rezultat:

VAR = 13.0000 13.2727 5.2955

# Aproksimiranje numeričkih podataka analitičkom funkcijom

U praksi često imamo potrebu da za skup vrednosti parova (x, y) pronađemo jednačinu ili funkciju koja ih aproksimira. Proceđura koju ćemo ovde razmatrati može se generalno klasifikovati u dve metode, metodu interpoliranja i metodu najmanjih kvadrata.

## Metoda interpoliranja podataka

Pretpostavimo da imate parove podataka (x, y) koji su dati tabelarno. Prirodno je očekivati da postoji neka funkcionalna zavisnost između ovih podataka. Svakom paru vrednosti (xi, yi) odgovaraće po jedna tačka na dijagramu. Kriva linija koja prolazi kroz sve tačke na ovom dijagramu zove se interpolaciona kriva, a sve tačke kroz koje kriva prolazi zovu se i čvorne tačke interpolacione krive.

Interpolaciona kriva koja prolazi kroz n+1 tačaka na grafu dijagrama može se uvek aproksimirati jednačinom y = F(x) u obliku parabole n-tog reda, jer se zamenom vrednosti iz tabele dobija sistem od n+1 jednačina za određivanje n+1 koeficijenata a0, a1, ..., an parabole n-tog reda. Opšti oblik polinoma može se napisati na sledeći način

 $y = a0 + a1x + a2x2 + a3x3 + \dots + anxn$ 

a odgovarajući sistem jednačina je

| у1   | = a0 + | alx1     | +   | a2x12   | +   | a3x13 + | +   | - anx1n   |
|------|--------|----------|-----|---------|-----|---------|-----|-----------|
| y2   | = a0 + | alx2     | +   | a2x22   | +   | a3x23 + | +   | - anx2n   |
| yЗ   | = a0 + | alx3     | +   | a2x32   | +   | a3x33 + | +   | - anx3n   |
| •    | •      | •        |     | •       |     | •       | •   |           |
| •    | •      | •        |     | •       |     | •       | •   |           |
| •    | •      | •        |     | •       |     | •       | •   |           |
| yn+1 | l = a0 | + alxn+1 | . + | a2xn+12 | 2 + | a3xn+13 | + + | - anxn+1n |

Ovo je rešiv sistem od n+1 jednačina sa n+1 nepoznatih. Nepoznati su koeficijenti a0, a1, .....an.

Na osnovu matrične algebre i desnog (ili levog) deljenja u MATLAb-u se mogu vrlo jednostavno dobiti nepoznati koeficijenti.

Sistem jednačina može se pogodno izraziti u obliku matrične jednačine

[y] = [X][a]

gde su

y1 1 x1 x12....x1n+1 a1

 $\begin{bmatrix} y \end{bmatrix} = \begin{bmatrix} y^2 & 1 & x^2 & x^{22} \dots x^{2n+1} & a^2 \\ y^3 & 1 & x^3 & x^{32} \dots x^{3n+1} & a^3 \\ \vdots & \vdots & \vdots & \vdots & \vdots \\ y^{n+1} & 1 & x^{n+1} & x^{n+12} \dots & x^{n+1n+1} & a^{n+1} \end{bmatrix}$ 

Uočite da desna strana matrične jednačine mora biti proizvod od "n+1"x "n+1" kvadratne matrice i "n+1"x1 matrice kolone! U MATLAB-u se korišćenje Gaussove metode eliminacije naziva levo deljenje ili

 $[a] = [X] \setminus [y]$ 

Korišćenjem ove metode mogu se dobiti koeficijenti polinoma n-tog stepena koji tačno prolaze kroz "n+1" tačku podataka.

Ako imate veliki skup podataka, korišćenje polinoma n-tog stepena nije dobar izbor. Polinomi stepena većeg od pet ili šest često se problematično ponašaju između tačaka podataka, mada tačno prolaze kroz svaku tašku. Za primer razmotrimo niže navedene podatke.

| Х  | У  |
|----|----|
| 2  | 4  |
| 3  | 3  |
| 4  | 5  |
| 5  | 4  |
| 6  | 7  |
| 7  | 5  |
| 8  | 7  |
| 9  | 10 |
| 10 | 9  |

Imamo skup podataka za devet tačaka. Posmatranjem podataka uočava se da sa porastom × raste i y. Međutim, ispostavlja se da se to dešava na nelinearan način. Utvrdimo šta podaci daju. U MATLAB-u formirajmo dva vektora ovih podataka.

```
x9 = [2:1:10];
y9 = [ 4 3 5 4 7 5 7 10 9 ];
```

Pošto imamo devet parova podataka, može se formirati polinom osmog stepena.

 $y = a0 + a1x + a2x2 + a3x3 + \dots + a8x8$ 

Da bi se pronašli nepoznati koeficijenti potrebno je definisati vektor kolonu y

y = y9'

kao i matricu x

X = [ones(1,9);x9;x9.^2;x9.^3;x9.^4;x9.^5;x9.^6;x9.^7;x9.^8]

Uočite da je x definisano korišćenjem transponovanja, funkcije ones () i element-po-element operatora ".^". Tako definisani x i y zadovoljavaju jednačinu

[X][a] = [y]

Da biste u MATLAB-u izračunali koeficijente matrice a zadajte sledeću komandu

 $a = X \setminus y$ 

Dobija se sledeće rešenje

```
a = [ 1.0e+003*

3.8140

-6.6204

4.7831

-1.8859

.4457

- .0649

.0057

- .0003

.0000 ]
```

Uočite da je deveti koeficijent a (8) nula. U stvari, on je konačne veličine, a pojavljuje se kao nula zato što MATLAB prikazuje samo četiri značajne decimale. Da bi se prikazali koeficijenti sa više značajnih cifara potrebno je zadati sledeću komandu

format long a

i format je promenjen na 15 značajnih cifara. Jasno je da a (8) nije nula, ono je mali broj zato što množi broj x koji se diže na osmi stepen.

# Metoda najmanjih kvadrata

Možda bi kod prehodnog primera polinom trećeg stepena bio zadovoljavajući izbor; međutim, polinom trećeg stepena ima četiri nepoznata koeficijenta, a imamo na raspolaganju devet tačaka. Koje četiri tačke od devet da izaberemo? Metoda najmanjih kvadrata taj problem rešava tako što pronalazi "srednju" ili najbolju krivu koja sadrži informacije od svake tačke podataka. Razmatranje algoritma premašuje granice ovog priručnika i čitaoci se upućuju na usko stručnu literaturu iz oblasti numeričke analize. Zadržaćemo se na polinomijalnom obliku i odrediti rezultat za polinom trećeg stepena.

Ako želite da podatke aproksimirate kvadratnom ili linearnom jednačinom, lako ćete izabrati redukovane matrice koje daju tražene koeficijente. Prema tome, pronađimo koeficijente za jednačinu

y = a0 + a1x + a2x2 + a3x3

Četiri nepoznata koeficijenta se izračunavaju iz

a = X \ B

gde su

a0

m 'xi 'xi2 'xi3

| [ ] | _ | al | [Y] = | 'xi  | 'xi2 | 2 'xi3 | 3 'xi4 | [B] = | 'xiyi          |
|-----|---|----|-------|------|------|--------|--------|-------|----------------|
| [a] | _ | a2 | [7] - | 'xi2 | 'xi3 | 'xi4   | `xi5   | [D] — | `xi2yi         |
|     |   | a3 |       | 'xi3 | 'xi4 | 'xi5   | `xi6   |       | <b>`</b> xi3yi |

Sumira se na intervalu od 1 do m, gde je m broj parova podataka (x, y). Uočite da kod metode najmanjih kvadrata morate imati bar jedan podatak više nego što imate nepoznatih koeficijenata, tj. mora biti m > n+1.

MATLAB ima funkciju za izračunavanje polinoma (jednačine) koja aproksimira podatke metodom najmanjih kvadrata. Ta komanda je

polyfit(x,y,n)

gde su x i y vektori podataka, a n red polinoma kojim se vrši aproksimacija metodom najmanjih kvadrata. Komanda polyfit kao rezultat vraća vektor čiji su elementi koeficijenti polinoma. Elementi vektora su u obrnutom redosledu u odnosu na redosled koji imaju kao koeficijenti kod polinoma, tj. prvi je koeficijent najvišeg reda, a poslednji je koeficijent najnižeg reda.

# Zadaci za vežbanje

Rešite sledeće sisteme linearnih jednačina korišćenjem inverzne matrice i levog i desnog deljenja.

| a) | r   | + | S   | + | • t | + | W   | = | - 4 |   |     |   |     |
|----|-----|---|-----|---|-----|---|-----|---|-----|---|-----|---|-----|
|    | 2r  | - | S   |   |     | + | W   | = | 2   |   |     |   |     |
|    | 3r  | + | S   | - | t   | - | W   | = | 2   |   |     |   |     |
|    | r   | - | 2s  | - | 3t  | + | W   | = | -3  |   |     |   |     |
| b) | 2x1 | + | x2  | _ | 4x3 | + | 6x4 | + | 3x5 | _ | 2x6 | = | 16  |
|    | -x1 | + | 2x2 | + | 3x3 | + | 5x4 | - | 2x5 |   |     | = | -7  |
|    | x1  | _ | 2x2 | _ | 5x3 | + | 3x4 | + | 2x5 | + | хб  | = | 1   |
|    | 4x1 | + | 3x2 | _ | 2x3 | + | 2x4 |   |     | + | хб  | = | -1  |
|    | 3x1 | + | x2  | - | x3  | + | 4x4 | + | 3x5 | + | 6x6 | = | -11 |
|    | 5x1 | + | 2x2 | _ | 2x3 | + | 3x4 | + | x5  | + | хб  | = | 5   |

# 2D grafika

MATLAB raspolaže bogatim repertoarom komandi za prikazivanje vektora i matrica u grafičkom obliku, kao i za označavanje i štampanje tih dijagrama.

## Crtanje dijagrama

Komanda plot ima različite oblike u zavisnosti od ulaznih argumenata. Ako je y vektor, tada plot (y) crta stepenasti linearni dijagram elemenata vektora y u zavisnosti od rednog broja elementa vektora y. Ako navedete dva vektora kao argumente, plot(x, y) crta dijagram zavisnosti vektora y od vektora x.

Na primer, da bi MATLAB nacrtao dijagram vrednosti sinusne funkcije za ugao u intervalu od 0 do  $2\pi$  treba da zadate sledeće komande:

```
t = 0:pi/100:2*pi;
y = sin(t);
plot(t,y)
```

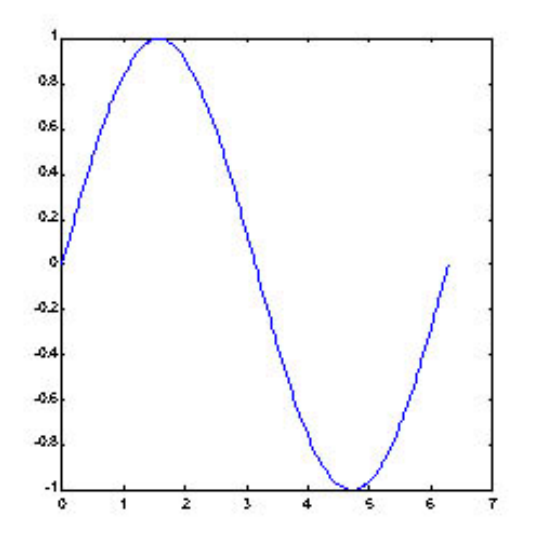

Ako imate više parova x-y, jednim pozivom komande plot biće iscrtani svi dijagrami. MATLAB automatski kruži po elementima liste boja (koju korisnik može prilagoditi svojim potrebama) da bi svakom skupu podataka dodelio drugu boju za prikazivanje. Na primer, sledeće komande crtaju tri funkcije koje zavise od argumenta t, a svaka kriva ima drugačiju boju:

y2 = sin(t-.25); y3 = sin(t-.5); plot(t,y,t,y2,t,y3)

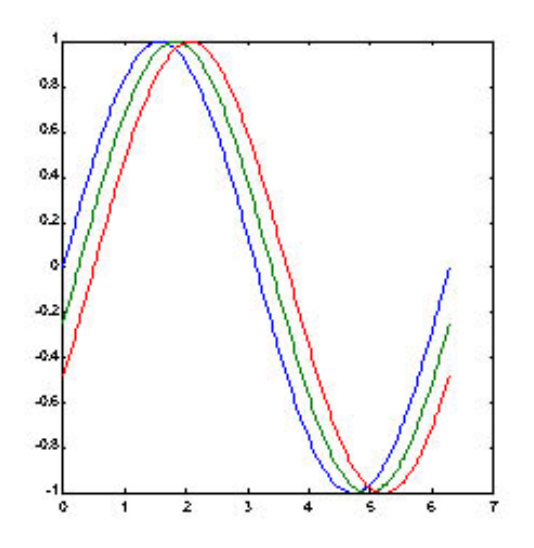

48

-1

0

0.4

0.2

0.6

0.8

Sada ćemo nacrtati eksponencijalno opadajuću funkciju na intervalu (0,1), a zatim i njenu ovojnicu. Dijagramu ćemo dati ime "Treći dijagram", koristeći komandu title. Takođe, pomoću komande text dodaćemo nisku znakova na određeno mesto na dijagramu. Evo niza komandi:

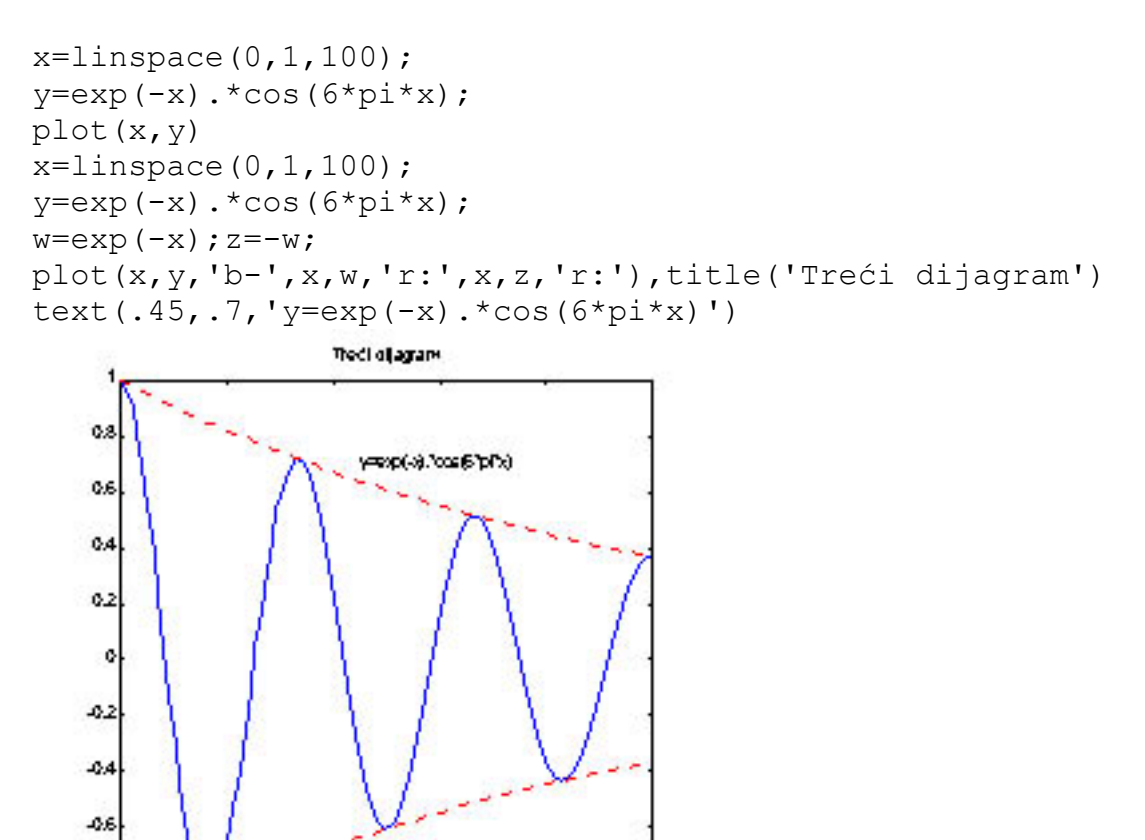

Boju, vrstu linije i markere kojima će biti iscrtana kriva možete zadati sledećom komandom: plot (x, y, 'color\_style\_marker') *color\_style\_marker* jeste niska od 1, 2 ili 3 znaka koji su međusobno razdvojeni apostrofom, a odnose se, redom, na boju, vrstu linije i vrstu markera.

- Oznake za boju su 'c', 'm', 'y', 'r', 'g', 'b', 'w' i 'k'. One odgovaraju početnim slovima engleskih naziva za boje, tj. cyan, magenta, yellow, red, green, blue, white i black.
- Oznake za vrste linija su '-' za punu liniju, '--' za isprekidanu liniju, ':' za tačkastu liniju, '-.' za crta-tačka liniju i 'none', koja označava da nema linije.
- Markeri koji se obično koriste su '+', 'o', '\*' i 'x'.

Na primer, komanda

plot(x,y,'y:+')

crta žutu tačkastu liniju i postavlja marker u obliku znaka + kod svake tačke skupa podataka. Ako zadate marker i none za vrstu linije, MATLAB će crtati samo markere.

### Prozori figure

Komanda plot automatski otvara novi prozor za sliku, ako on već ne postoji na ekranu. Ako prozor za sliku postoji na ekranu, komanda plot podrazumeva da ga treba koristiti. Da biste otvorili novi prozor za sliku i da bi on postao tekući prozor za sliku zadajte komandu figure. Da biste zadali da neki od postojećih prozora za sliku postane tekući zadajte sledeću komandu

figure(n)

gde je n redni broj prozora za sliku. Rezultati dejstva potonjih grafičkih komandi prikazuju se u tom prozoru.

### Dodavanje dijagrama na postojeći dijagram

Komanda hold omogućava da na postojeći dijagram dodate novi dijagram. Kada zadate komandu

hold on

MATLAB ne uklanja postojeći dijagram; on dodaje nove podatke postojećem dijagramu, normalizujući ga ako je potrebno. Na primer, sledeći niz komandi prvo crta konturni dijagram funkcije peaks, a zatim superponira kvazikolorni dijagram iste funkcije:

```
[x,y,z] = peaks;
contour(x,y,z,20,'k')
hold on
pcolor(x,y,z)
shading interp
```

Komanda hold on omogućava da se dijagram poolor kombinuje sa dijagramom contour na istoj slici.

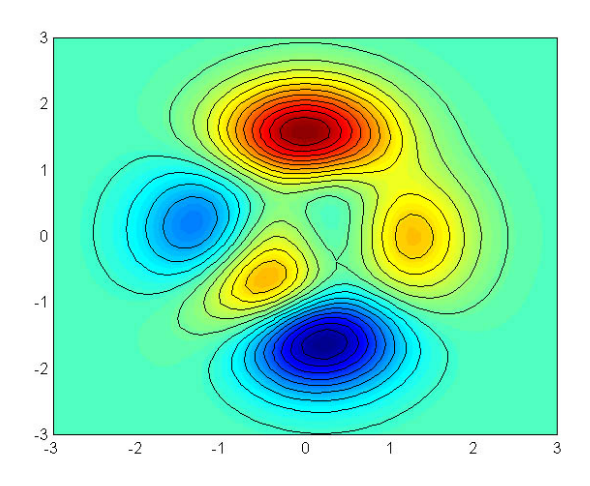

## Komanda subplot

Komanda subplot omogućava da prikažete više slika dijagrama u istom prozoru ili da ih štampate na istom listu papira. Komanda

subplot(m,n,p)

deli prozor slike u matricu, tj. na mxn malih oblasti, a zatim bira p-tu oblast za tekući prozor slike. Crteži su numerisani po redovima, sleva nadesno, odozgo nadole. Na primer, sledeći niz komandi crta dijagrame u četiri različite oblasti jednog prozora za sliku:

```
t = 0:pi/10:2*pi;
[X,Y,Z] = cylinder(4*cos(t));
subplot(2,2,1)
mesh(X)
subplot(2,2,2); mesh(Y)
subplot(2,2,3); mesh(Z)
subplot(2,2,4); mesh(X,Y,Z)
```

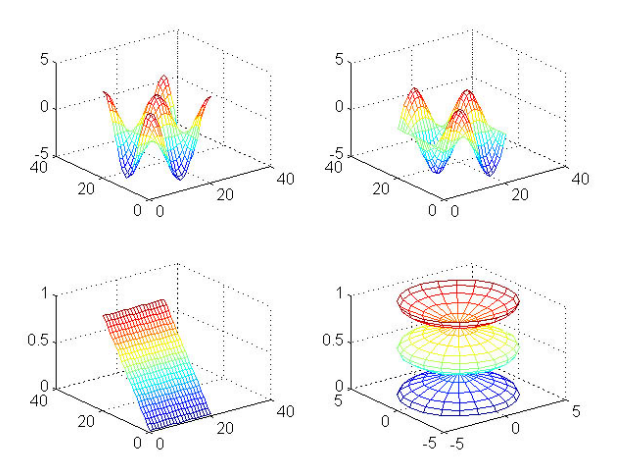

#### Imaginarni i kompleksni podaci

Kada su argumenti komande plot kompleksni brojevi, imaginarni deo se zanemaruje, izuzev kada je komandi plot dat jedan kompleksni argument. Za ovaj specijalni slučaj komanda crta dijagram zavisnosti realnog dela od imaginarnog dela. Prema tome,

plot(Z)

gde je Z kompleksni vektor ili matrica, ekvivalentno je sa

plot(real(Z), imag(Z))

Na primer, sledeće komande

t = 0:pi/10:2\*pi; plot(exp(i\*t),'-o')

crtaju 20-strani poligon sa malim kružićima na temenima.

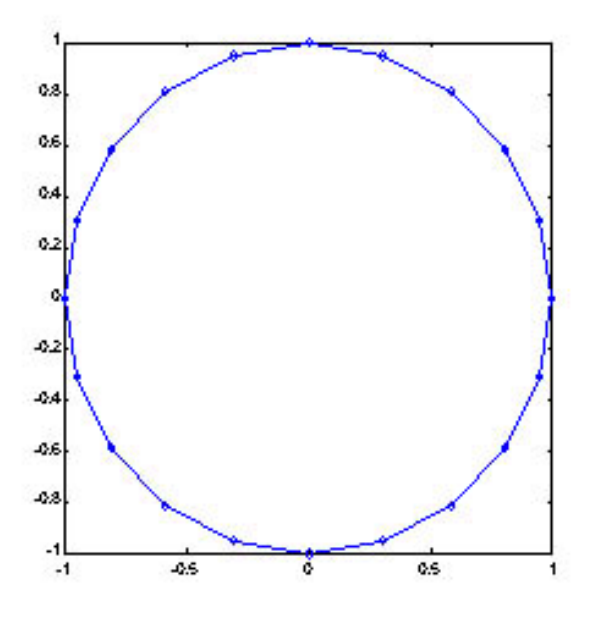

#### Definisanje koordinatnih osa

Komanda axis ima više opcija za prilagođavanje normalizacije, orijentacije i proporcije dijagrama.

Prirodno, MATLAB pronalazi minimalnu i maksimalnu vrednost u podacima i prema tome određuje dimenzije dijagrama, kao i označavanje po koordinatnim osama. Komanda axis ima prioritet u odnosu na tako ustanovljene vrednosti i postavlja svoje argumente za granice koordinatnih osa.

axis([xmin xmax ymin ymax])

Takođe, axis prihvata brojne ključne reči za podešavanje osa. Na primer, komanda

axis square

definiše da su x i y osa iste dužine, a komanda

axis equal

definiše da su podeoci na obe ose iste veličine. Prema tome, komanda

plot(exp(i\*t))

zajedno sa komandom axis square ili axis equal pretvara ovalni oblik u odgovarajući krug. Komanda

axis auto

vraća normalizaciju osa na podrazumevani, automatski režim. Komanda

axis on

uključuje označavanje osa i podelu na osama. Komanda

axis off

isključuje označavanje osa i podelu po osama. Komanda

grid off

isključuje linije pomoćne mreže, a komanda

grid on

ponovo ih uključuje.

#### Označavanje osa i dijagrama

Komande xlabel, ylabel i zlabel dodaju oznake x-, y- i z-osi. Komanda title dodaje naziv dijagrama na vrh prozora za sliku, a komanda text ubacuje tekst bilo gde na sliku. Može se koristiti deo TeX-ove sintakse da bi se na dijagramu pojavila grčka slova, matematički simboli i alternativni fontovi. U sledećem primeru koristi se oznaka  $leq za \leq$ ,  $pi za \pi i lit za ispisivanje kurzivom.$ 

```
t = -pi:pi/100:pi;
y = sin(t);
plot(t,y)
axis([-pi pi -1 1])
xlabel('-\pi \leq \itt \leq \pi')
ylabel('sin(t)')
title('Dijagram sinusne funkcije')
text(1,-1/3,'\it{Zapazite neparnu simetriju.}')
```

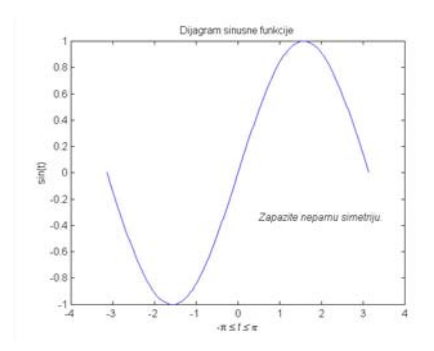

# Priručnik za MATLAB (IV deo)

### Pripremio Dragan Marković

#### Vizuelizacija funkcija dve promenljive

MATLAB definiše površinu sa z-koordinatama iznad mreže u x-y ravni korišćenjem pravih linija za povezivanje susednih tačaka. Funkcije mesh i surf prikazuju površine u tri dimenzije. Funkcija mesh daje tzv. žičani prikaz površina tako što boji samo linije koje povezuju definisane tačke. Funkcija surf prikazuje u boji i spojne linije i male elementarne površine (pločice; engl. *facets*).

Da biste prikazali neke funkcije dve promenljive možete koristiti više tehnika. Možete napraviti mrežu tačaka iz oblasti definisanosti funkcije, tj. matrice X i Y koje sadrže vrste i kolone koji se ponavljaju, respektivno. Zatim koristite te matrice da biste izračunali vrednosti funkcije i grafički je prikazali. Funkcija meshgrid transformiše domen (oblast definisanosti) zadat vektorima x i y u matrice X i Y koje se koriste za izračunavanje funkcija dve promenljive. Vrste X predstavljaju kopije vektora x, a kolone Y kopije vektora y.

Sada ćemo izračunati i prikazati funkciju **sinc**, tj. **sin(r)/r**, između pravaca x i y:

[X,Y] = meshgrid(-8:.5:8); R = sqrt(X.^2 + Y.^2) + eps; Z = sin(R)./R; mesh(X,Y,Z)

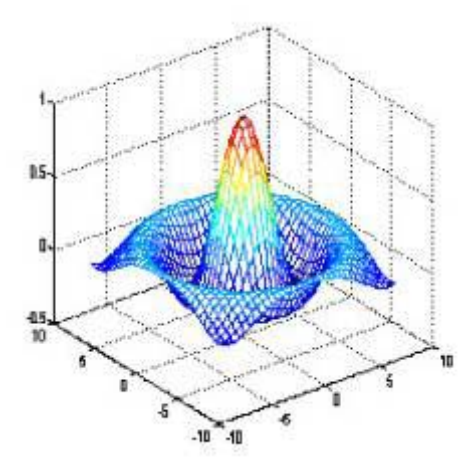

U ovom primeru R je odstojanje od koordinatnog početka, koji je i centar matrice. Vrednost eps dodaje se da bi se izbegla neodređenost tipa 0/0 u koordinatnom početku.

Na sledećoj slici koristi se siva skala kao kolorna mapa.

x=-3:.2:3; y=-3:.2:3; [X,Y]=meshgrid(x,y); Z=peaks(X,Y); colormap gray mesh(X,Y,Z) colorbar

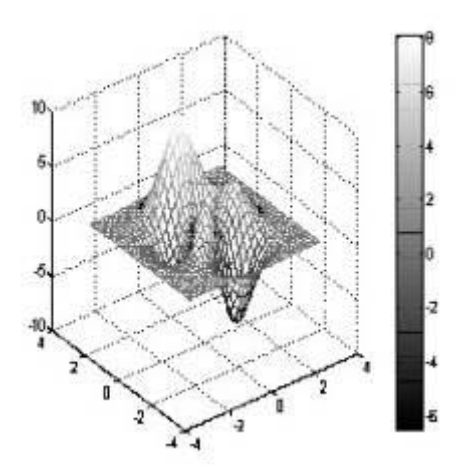

Ako želite da obojite male elementarne površine tako da izgledaju kao zamrljana okna staklenog prozora koristićete komandu surf i kolornu mapu hot.

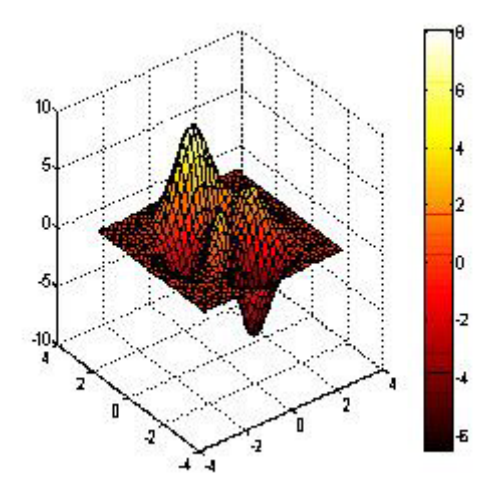

MATLAB, takođe, raspolaže jednoličnim i interpoliranim senčenjem. Kod ovih senčenja uklanjaju se crne linije. Kod jednoličnog senčenja elementarne površine zadržavaju svoju individualnu boju (koja je definisana z-koordinatom), dok se kod interpoliranog senčenja svakoj elementarnoj površini dodeljuje interpolirana nijansa (što inače zahteva prilično izračunavanje). Slede primeri oba senčenja.

x=-3:.2:3; y=-3:.2:3; [X,Y]=meshgrid(x,y); Z=peaks(X,Y); colormap hsv surf(X,Y,Z) shading flat xlabel('x-osa'),ylabel('y-osa'),zlabel('z-osa') title('Vrhovi zasenceni') colorbar

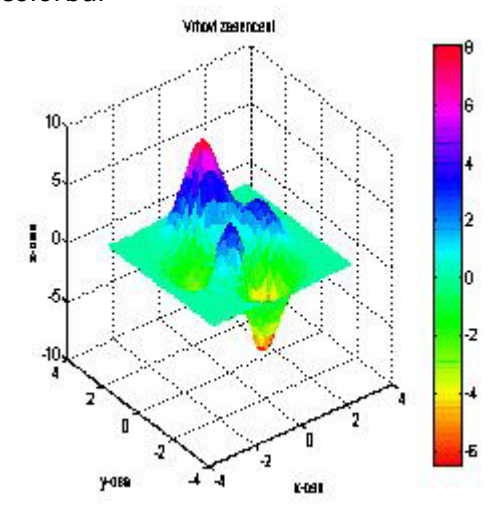

x=-3:.2:3; y=-3:.2:3; [X,Y]=meshgrid(x,y); Z=peaks(X,Y); colormap cool surf(X,Y,Z) shading interp xlabel('x-osa'),ylabel('y-osa'),zlabel('z-osa') title('Vrhovi sa interpoliranim sencenjem') colorbar

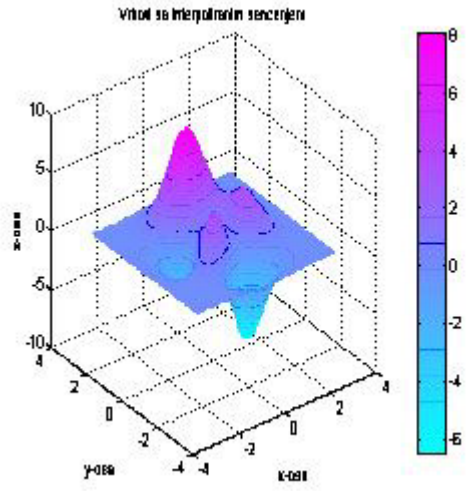

Ovim primerima samo su delimično ilustrovane mogućnosti MATLAB-a u oblasti vizuelizacije. MATLAB omogućava da napravite svoju kolornu mapu, zadate svetlosne efekte, postavite tačku posmatranja (gledišta) itd. O tome će više biti reči u nekom od narednih tekstova.

# Priručnik za MATLAB (V deo)

## Pripremio Dragan Marković

U ovom tekstu upoznaćemo se sa komandama CD, LOAD, SAVE i PRINT.

### Komanda CD

Komandom CD možete da promenite tekući radni direktorijum tako što ćete navesti putanju do direktorijuma gde se nalaze datoteke sa podacima. Na primer:

#### CD DRAGAN

Ako navedete samo komandu CD, bez ikakvog argumenta, MATLAB ispisuje naziv tekućeg direktorijuma. Ako navedete sledeću komandu:

CD ..

MATLAB prelazi u direktorijum koji se nalazi iznad tekućeg direktorijuma na hijerarhijskom stablu volumena.

#### Komanda LOAD

Komandom LOAD učitavate sadržaj datoteke u tekući radni prostor MATLAB-a. Datoteka po tipu može biti binarna (.mat; izvorni MATLAB-ov format) ili ASCII. Međutim, MATLAB prihvata i podatke koji se nalaze u Excelovim radnim tabelama.

Ako na raspolaganju imate neki skup podataka, dobijen merenjima ili anketiranjem ispitanika, koji se nalazi u nekoj datoteci, možete ga učitati u MATLAB radi dalje obrade.

Pretpostavimo, prvo, da imate podatke koji se nalaze u datoteci u tzv. čistom ASCII formatu. Takvu datoteku možete napraviti upisivanjem podataka u bilo kom programu za uređivanje ASCII teksta (na primer, MS DOS Editor). Podaci su u tzv. ravnoj (engl. flat) datoteci, tj. poređani su u kolone, a kolone su razdvojene blanko znakom ili sa više blanko znakova.

**Napomena**: ASCII datoteka je datoteka koja sadrži znakove (podatke) u ASCII formatu, tj. formatu koji je nezavisan od MATLAB-a ili bilo kog drugog programa.

Recimo da u direktorijumu C:\DRAGAN imamo ASCII datoteku NIZ1.DAT u kojoj se nalaze dve kolone sa podacima. Da bismo pristupili tim podacima u MATLAB-u treba da navedemo sledeće komande:

cd \ ?d dragan load niz1.dat

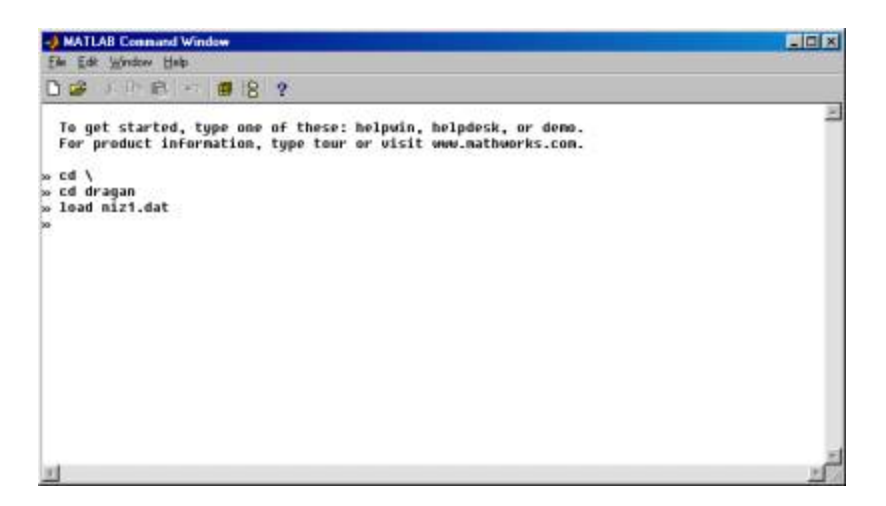

Podaci su sada na raspolaganju u MATLAB-ovom radnom okruženju, što možemo proveriti ako u komandnoj liniji navedemo naziv datoteke, koji će MATLAB prihvatiti kao naziv promenljive i ispisati podatke na ekranu.

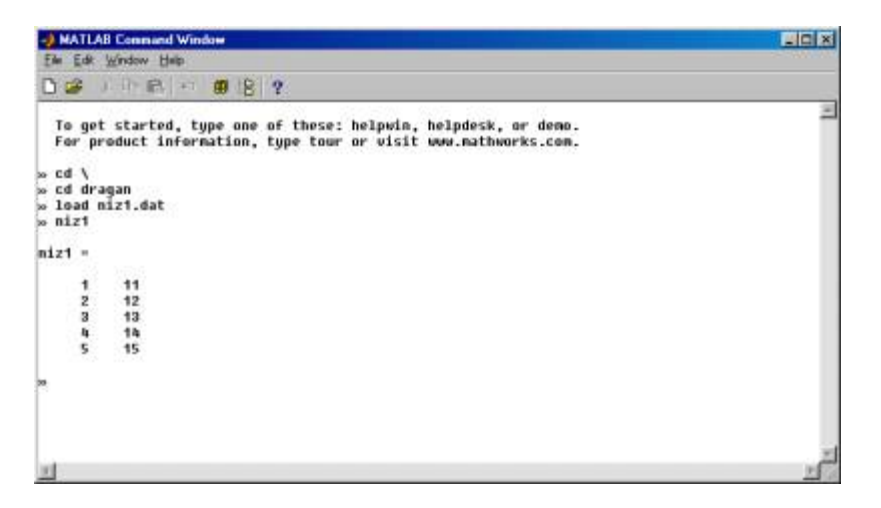

Sada možemo, na primer, izračunati srednju vrednost podataka u kolonama. U komandnoj liniji navedimo sledeću komandu:

mean(niz1)

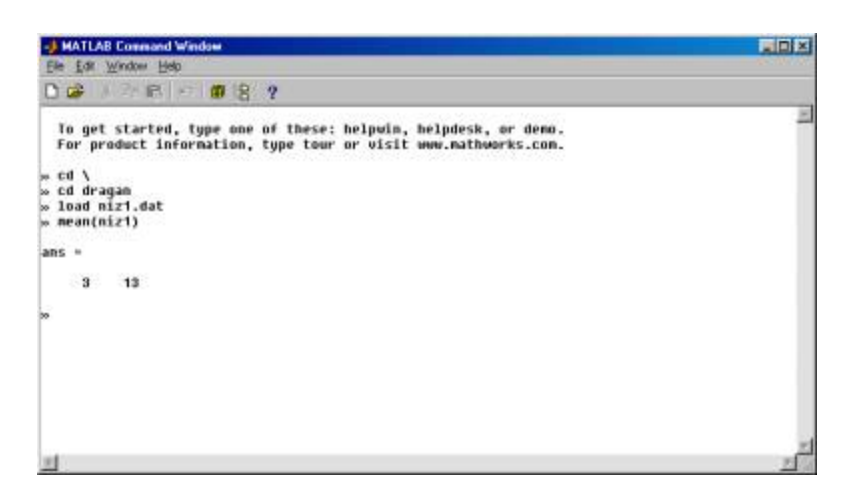

Evo objašnjenja kako se učitavaju podaci iz Excelove radne tabele ili iz tabele u Wordu. Otvorite u Excelu radnu tabelu sa podacima. Podrazumeva se da ste MATLAB ostavili otvoren. Obeležite mišem grupu ćelija sa kojom želite da radite, tj. koju ćete kopirati u MATLAB. Sada u meniju Edit izaberite stavku Copy. Vratite se u MATLAB. U komandnoj liniji upišite sledeće:

P=[];

Posle znaka ; nemojte da pritisnete taster Enter! Postavite pokazivač miša između zagrada i pritisnite levi taster na mišu, a zatim u meniju Edit izaberite stavku Paste. Potom postavite pokazivač miša iza znaka ; i pritisnite taster Enter.

**Napomena**: Kada radite sa velikim skupovima podataka često ćete na kraju reda koji se odnosi na podatke stavljati znak ;. Ovim znakom saopštavate MATALB-u da ne prikazuje te podatke na ekranu.

Sada možete da nastavite obradu podataka učitanih na ovaj način.

### Komanda SAVE

Komandom SAVE možete da sačuvate rezultate radne sesije u binarnu datoteku (.mat). Kasnije te podatke možete ponovo komandom LOAD učitati u MATLAB kako biste nastavili obradu ili vizuelno prikazivanje.

Pretpostavimo da ste merenjem električnog otpora nekog provodnika pri raznim temperaturama t dobili rezultate koje ste upisali u datoteku podaci.dat. Kada ove rezultate prikažete grafički videćete da je među njima skoro linearna zavisnost tipa

R = a0 + a1\*t

gde su a0 i a1 konstante koje mogu da se odrede na osnovu merenja i MATLAB-ove funkcije polyfit.

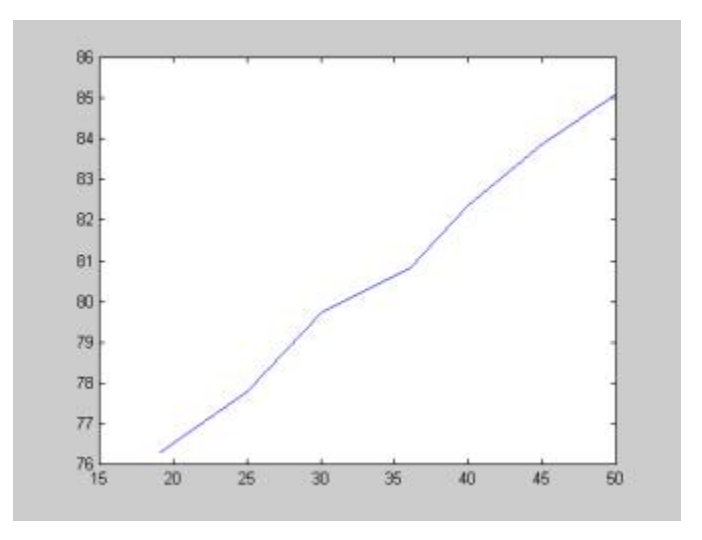

Funkcija polyfit izračunava koeficijente polinoma koji "najbolje" povezuje podatke po metodi najmanjih kvadrata. Funkcija zahteva tri argumenta: x, y i n; x i y su vektori podataka, a n je red polinoma. Prema tome za najbolju linearnu (n=1) zavisnost treba da napišemo sledeće:

cd \ cd dragan load podaci.dat polyfit(podaci(:,1),podaci(:,2),1)

**Napomena**: podaci(:,1) adresira prvu kolonu podataka iz datoteke, a podaci(:,2) drugu.

MATLAB daje koeficijente u opadajućem redosledu stepena polinoma. Prema tome, u ovom slučaju "najbolja" linearna aproksimacija je:

R = 70,76 + 0,288 \* t

Ako bismo želeli da koeficijenti budu elementi vektora koef tada bi trebalo da napišemo sledeće:

koef=polyfit(podaci(:,1),podaci(:,2),1)

Sada možemo iskoristiti komandu SAVE da sačuvamo koeficijente u datoteci koef.mat tako što ćemo napisati:

save koef

Datoteka se nalazi u tekućem radnom direktorijumu i kasnije je možemo učitati radi daljeg korišćenja.

#### Komanda PRINT

Stavka Print iz menija File i komanda print ravnopravno se koriste za štampanje slika stvorenih u MATLAB-u. Komanda Print iz menija ima standardni okvir za dijalog u kome birate standardne opcije za štampanje. Komanda print nudi više slobode u izboru tipa izlaza i omogućava da upravljate štampanjem iz m-datoteke. Rezultat može biti direktno poslat na štampač ili memorisan u navedenu datoteku. Na raspolaganju su razni formati.

Na primer, sledećom komandom memorišemo sadržaj tekućeg prozora slike u datoteku otpornost.eps, kao sliku u boji u formatu PostScript Level 2:

print -depsc2 otpornost.eps

# MATLAB (6)

## **M-datoteke**

Niz naredbi MATLAB-a može se napisati u, na primer, MS-DOS Editoru i snimiti u datoteku za kasnije korišćenje. Ova datoteka pripada grupi tzv. skript datoteka ili "mdatoteka". Možda često radite sa istim skupom podataka i tada je zgodno da napišete jednu m-datoteku kako ne biste stalno kucali iste naredbe u MATLAB-u. Kao primer, u MS-DOS Editoru napravićemo datoteku skica.m, koja ima sledeći sadržaj:

```
[x,y] = meshgrid(-3:.1:3, -3:.1:3);
z = x.^2 - y.^2;
mesh(x,y,z);
```

Kada pokrenemo MATLAB, pređite u svoj radni direktorijum, u ovom slučaju dragan, i u komandnoj liniji napišite naziv m-datoteke (skica).

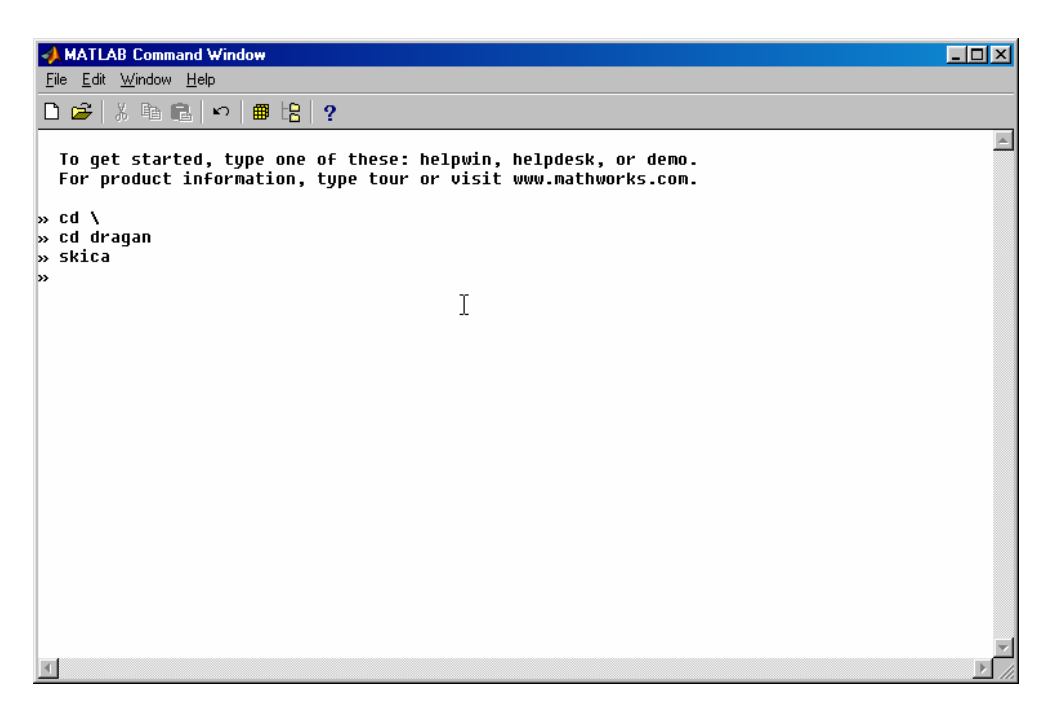

MATLAB daje grafikon navedene funkcije.

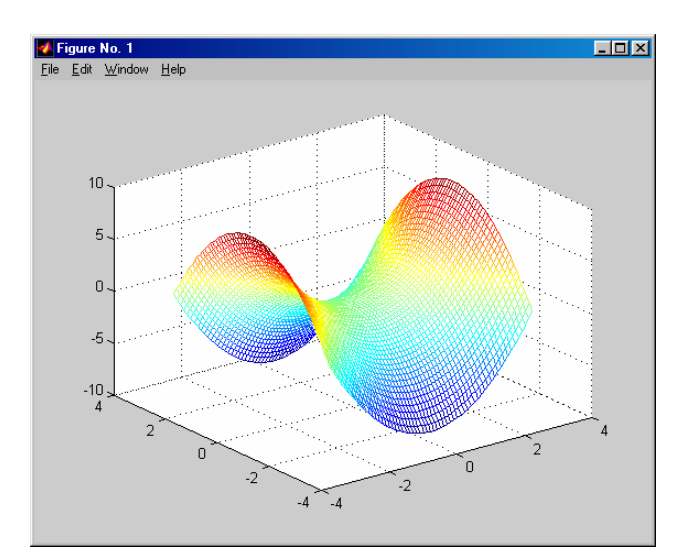

Dobijen je rezultat kao da ste sva tri reda upisali direktno u MATLAB-u.

# Programiranje u MATLAB-u

Vrlo brzo ćete ustanoviti da možete mnoge probleme rešiti u MATLAB-u, koje ste do nedavno rešavali programiranjem u nekom višem programskom jeziku. Programi se pišu u nekom ASCI editoru (MS-DOS Editor) i snimaju kao m-datoteke. Važno je da zapamtite sledeće:

- Program se uređuje i snima kao i svaka druga datoteka.
- Program se snima u datoteku koja mora imati oznaku tipa .m.
- Program se izvršava u komandnom prozoru MATALAB-a.
- Kada hoćete da izvršite program u MATLAB-u samo navodite naziv datoteke (bez sufiksa .m).

Poželjno je da navodite komentare kod programiranja svojih funkcija, kako bi se kasnije lakše snašli ako treba nešto da prepravljate.

Pogodno je da sve svoje programe (datoteke) smestite u jedan direktorijum i kada želite da ih pozovete, neće vam biti problem da se setite gde se nalaze.

# Petlje for i while

MATLAB ima nekoliko procedura za kontrolu toka izvršavanja programa. One obuhvataju korišćenje naredbi for, while i if.

Petlja for ima sledeći oblik:

```
for k = 1:n
    ....
    (naredbe programa)
    ....
```

end

Naredbe programa između for i end ponavljaće se n puta. Kao primer dajemo sledeću sesiju u MATLAB-u:

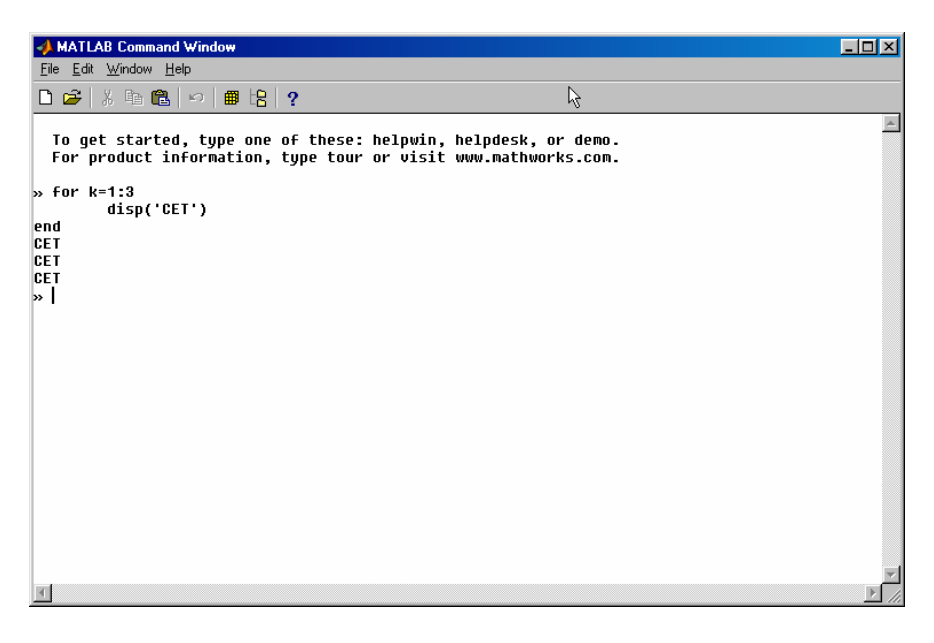

Petlja while omogućava da ponavljate niz naredbi sve dok je isti logički uslov zadovoljen. Ona ima sledeći oblik:

```
while uslov
...
(naredbe programa)
...
```

end

Evo primera i za to:

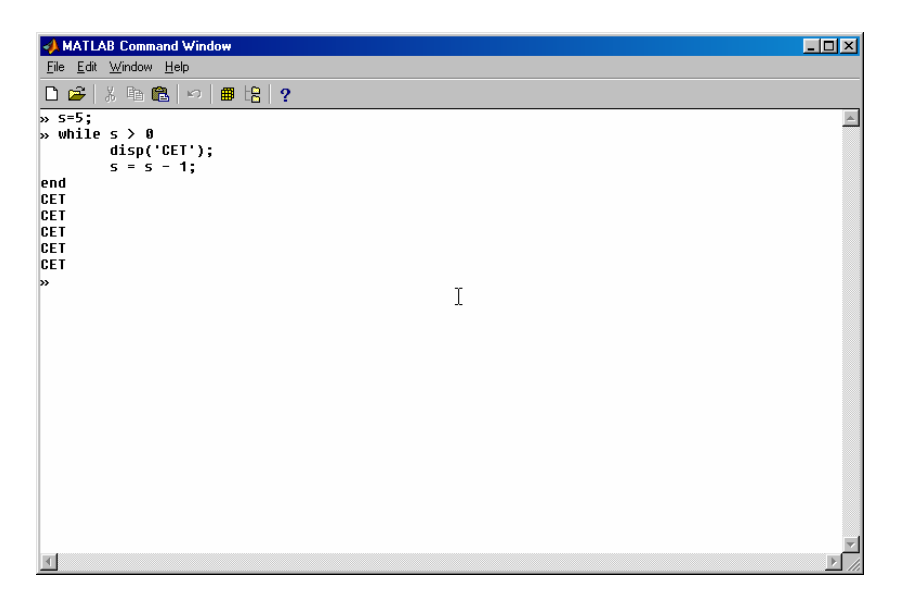

# Testiranje pomoću if naredbe

Uobičajeni oblik if naredbe je:

```
if (uslov)
...
(naredbe programa)
...
```

end

Ako je uslov ispunjen izvršava se niz naredbi između if i end, a ako nije taj niz se preskače.

### Funkcije

Funkcije su slične m-datotekama. Međutim, one prihvataju argumente i MATLAB prevodi (kompajlira) funkcije prilikom prvog izvršavanja u datoj radnoj sesiji, tako da se ubrzavaju potonja izvršavanja te funkcije.

Sada ćemo u MS-DOS Editoru napraviti datoteku koren.m koja sadrži sledeće redove:

```
function koren(x)
% Izracunava kvadratni koren Njutnovom metodom
% Pocetna vrednost
xstart = 1;
```

end

### Napomene:

Znak % na početku reda označava da se radi o komentaru. MATLAB ima definisanu konstantu eps koju koristi za toleranciju kod izračunavanja.

U MATLAB-u pređite u svoj radni direktorijum, u ovom slučaju dragan, i navedite u komandnoj liniji naziv funkcije i vrednost argumenta.

koren (128)

Ova funkcija će dati odziv koji je prikazan na sledećoj slici.

| 👍 MATLAB Command Window                                                                                                    |          |
|----------------------------------------------------------------------------------------------------|----------|
| <u>Eile Edit Window Help</u>                                                                                                    |          |
| 🗅 😂   糸 畸 竜   ∽   🗰 培   ?                                                                                                    |          |
| To get started, type one of these: helpwin, helpdesk, or demo.<br>For product information, type tour or visit www.mathworks.com. | 4        |
| » cd \<br>» cd dragan<br>» koren(128)<br>64.5000                                                                                 |          |
| 33.2422                                                                                                    |          |
| 18.5464                                                                                                    |          |
| 12.7240                                                                                                    |          |
| 11.3919                                                                                                    |          |
| 11.3140                                                                                                    |          |
| 11.3137                                                                                                    |          |
| 11.3137                                                                                                    |          |
| 11.3137                                                                                                    |          |
| »                                                                                                    | ~        |
|                                                                                                    | <u> </u> |

Napomene:

- Funkcija ima pristup promenljivama radnog okruženja iz koga se poziva. Međutim, promenljive koje se stvaraju unutar funkcije (u ovom slučaju, xstart i xnovo) su lokalne, što znači da se one ne mogu deliti u okviru radnog okruženja.
- Ukoliko prepravljate funkciju u toku svoje radne sesije, koristite naredbu clear ime\_funkcije da biste uklonili prevedenu verziju funkcije iz radnog okruženja i omogućili da se učita nova verzija.

# Zaglavlje MATLAB funkcije

Informacije koje se pojavljuju u zaglavlju MATLAB funkcije posle reči function imaju sledeće značenje:

- Koji niz(nizove) funkcija vraća, ako uopšte vraća.
- Koji je naziv funkcije.
- Koji argumenti se prenose funkciji, ako ima argumente.

Nekoliko vrednosti može se dodeliti funkciji i ona može vratiti više vrednosti, što ćete videti na sledećem primeru funkcije prikaz.

```
function [a,b,c] = prikaz
% funkcija [a,b,c]=prikaz demonstr. sta sve funkcija moze da vrati
a=[1 2 3];
b='xyz';
c=[1 2 3; 4 5 6];
```

Možemo da vratimo nizove koje želimo. Ako navedemo ovu funkciju bez navođenja koji niz(nizove) želimo da vrati, ona će vratiti samo prvi.

![](_page_51_Figure_3.jpeg)

Ako navedemo više nizova, dobićemo tri koja su navedena u zaglavlju funkcije:

![](_page_51_Figure_5.jpeg)

Vraćene promenljive ne moraju da budu istog oblika ili tipa, što se vidi iz prethodne sesije.

**Napomena**: Jedno od svojstava MATLAB programa je da mogu da koriste isti program sa promenljivim brojem argumenata. Promenljiva nargin može da se koristi unutar bilo kog funkcijskog programa za pronalaženje broja argumenata koji se koriste u sesiji koja poziva funkciju.

# MATLAB (7)

# Primer rešavanja jednačine klatna

Razmotrimo klatno koje ima polugu dužine L i kuglu mase m.

![](_page_53_Figure_3.jpeg)

Pretpostavimo da je poluga kruta i da ima zanemarljivu mase u poređenju sa kuglom. Takođe, pretpostavimo da nema trenja ili otpora vazduha. Koristeći II Njutnov zakon dobijamo sledeću diferencijalnu jednačinu za ugaoni pomeraj,  $\theta(t)$ :

 $\theta$  "(t)+(g/L)sin( $\theta$ (t))=0

Pretpostavljajući da je kugla u startu pomerena za ugao  $\theta_0$ i da je puštena da se njiše, dobijamo sledeće početne uslove:

$$\theta$$
 (0)=  $\theta_0$ ,  $\theta$  '(0)=0.

Diferencijalnu jednačinu sa ovim početnim uslovima rešavamo koristeći Runge Kutta Fehlberg metod 4-og reda, tj. funkciju ODE45.

Ukoliko u komandnoj liniji MATLAB-a navedete

help ode45

dobićete iscrpno objašnjenje. Za nas je u ovom slučaju od interesa da objasnimo sledeći oblik funkcije ODE45:

[T, Y] = ODE45 ('F', TSPAN, Y0),

gde je TSPAN = [TO TFINAL] interval na kome se integriše sistem diferencijalnih jednačina y' = F(t,y), uz početni uslov Y0. 'F' je string koji sadrži naziv ODE datoteke. Funkcija F(T, Y) mora da vrati kolona vektor. Svaka vrsta u rešenju Y odgovara vremenu vraćenom u kolona vektoru T. Da biste dobili rešenje za određene trenutke T0, T1, ..., TFINAL, koristite TSPAN = [T0 T1 ... TFINAL]. Oblik

[T, Y] = ODE45 ('F', TSPAN, Y0, OPTIONS)

radi na sličan način, samo su parametri integracije definisani preko parametra OPTIONS, koji daje funkcija ODESET. (Za detaljnije objašnjenje u komandnoj liniji treba navesti help odeset.) Obično se koriste skalarna vrednost, tolerancija relativne greške 'RelTol' (podrazumeva se vrednost 1e-3), i vektorska vrednost, tolerancija apsolutne greške 'AbsTol' (podrazumeva se vrednost 1e-6 za sve komponente).

Vratimo se sada našem problemu. Prvo ćemo definisati ekvivalentni sistem diferencijalnih jednačina 1-og reda. Definišimo vektore u  $_1 = \theta$ , i u  $_2 = \theta$ '. Sada imamo sledeći sistem:

$$u_1'(t)=u_2(t), u_1(0) = \theta_0$$
  
 $u_2'(t)= -g^2 \sin(u_1(t)), u_2(0) = 0$ 

gde je g $^2 = g/L$ .

Definisaćemo sada m-datoteku za prosto klatno, tj. klatnou.m

```
function uprim=klatnou(t,u)
% jednacina prostog klatna
% uprim(1)=u(2)
% uprim(2)=-omega*sin(u(1))
omega=16;uprim=[u(2);-omega*sin(u(1))];
```

Definisaćemo sada m-datoteku za linearizovan model (za male uglove možemo smatrati da je sin  $\theta = \theta$ ), tj. klatnow.m

```
function wprim=klatnow(t,w)
% linearizovana jednacina klatna
omega=16;wprim=[w(2);-omega*w(1)];
```

"Glavni" program je m-datoteka klatno1.m koja poziva prethodne funkcije, tj. mdatoteke.

```
% model prostog klatna
clear all,tspan=[0,2*pi];u0=[pi/4;0];
opcije=odeset('RelTol',1e-5,'AbsTol',1e-8)
[t,u]=ode45('klatnou',tspan,u0,opcije);
% za linearizovan model prostog klatna
[s,w]=ode45('klatnow',tspan,u0,opcije);
plot(t,u(:,1),'k-',s,w(:,1),'r:')
xlabel('vreme')
ylabel('crveno = linearizovanu model, crno = nelinearni
model')
```

Pokrenimo MATLAB i proverimo kako ovo funkcioniše.

![](_page_55_Picture_1.jpeg)

![](_page_55_Figure_2.jpeg)

Pripremio Dragan Marković